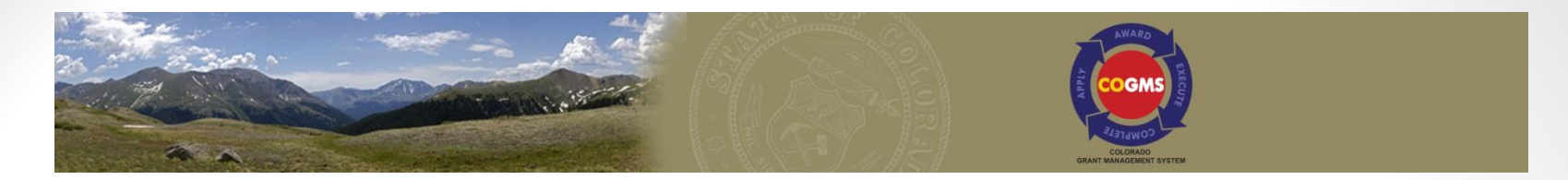

#### Crime Victim Services Grant Program/VOCA Discretionary Training Funds Application Workshop

## Winter 2016

Office for Victims Programs Division of Criminal Justice For Technical Assistance during the webinar, please call 303-239-5719.

### Goal of the Workshop

- Briefly review how to complete an application for Crime Victim Services (CVS) funds using the Colorado Grants Management System (COGMS)
- Provide information about the application process
- Understand the basic eligibility requirements for each of the four funding sources for CVS funds
- Website: http://dcj.ovp.state.co.us/

#### Grants Staff at the Office for Victims Programs

- Debbie Kasyon, VOCA Administrator
- Ashley Riley Lopes, VAWA Administrator
- Louise Esquibel, SASP Administrator
- Jill Nore, State VALE Administrator
- Laura Montoya, Financial Manager
- Kathy Holland, Financial Manager
- Lee Hettema, Administrative Assistant
- Betsy Anderson, Monitoring Coordinator

#### New Grant Staff at the Office for Victims Programs

- Meghan Hartvigson-Mc Intyre, Program Assistant
- Asha Holsopple, Program Assistant
- Cheryl Shoup, Financial Assistant

### Acronyms

- DCJ Division of Criminal Justice
- OVP Office for Victims Programs
- CVS Crime Victims Services
- CVSB Crime Victims Services Advisory Board
- COGMS Colorado Grant Management System

#### Overview of Crime Victim Services Funds Administered by OVP

- VOCA Victims of Crime Act
- VAWA Violence Against Women Act
- SASP Sexual Assault Services Program
- State VALE State Victim Assistance and Law Enforcement

- Eligibility criteria:
  - Public or nonprofit organization
  - Record of effective services
  - Must use volunteers
  - Promote community efforts to aid crime victims
  - Help victims apply for victim compensation
  - Comply with federal rules regarding grants
  - Maintain civil rights information (demographics)
  - Comply with state criteria
  - Provide services to federal crime victims
  - No charge to victims for services

- Eligible agencies include:
  - Victim services organizations whose sole mission is to provide services to crime victims
  - Public and nonprofit organizations that have components which offer services to crime victims if the funds are used to expand or enhance the delivery of direct victim services
  - Includes: criminal justice agencies, religiously affiliated organizations, hospitals and emergency medical facilities, mental health service organizations, child and adult protective services, legal services programs with a demonstrated history of advocacy on behalf of DV victims and public housing authorities that have staff specifically trained to serve crime victims
  - Additional requirements listed in the VOCA guidelines <u>www.ojp.usdoj.gov/ovc/voca/vaguide.htm</u>.

- Ineligible agencies:
  - Federal agencies
  - Inpatient treatment facilities

#### Allowable costs for direct services:

- Immediate health & safety
- Mental health assistance
- Assistance with participation in criminal justice proceedings
- Forensic exams (if no other funding sources)
- Costs necessary to providing direct services – e.g. rent, phone
- Special services e.g. assisting victims with property recovery
- Personnel costs

#### Other allowable costs:

- Skills training for staff
- Training materials
- Training related travel
- Equipment and furniture
- Purchasing or leasing vehicles
- Advanced technologies
- Contracts for professional services
- Operating costs
- Supervision of direct service providers
- Repair/replacement of essential items (pro-rated)
- Public presentations (outreach)

- Unallowable:
  - Lobbying and administrative advocacy
  - Perpetrator rehabilitation & counseling
  - Needs assessments, surveys, evaluations & studies
  - Prosecution activities
  - Fundraising activities
  - Property loss of crime victims
  - Most medical costs
  - Relocation expenses
  - Administrative staff expenses
  - Development of protocols, interagency agreements & other working agreements
  - Sending individual crime victims to conferences
  - Crime prevention activities
  - Most food & refreshments

- Proposed Regulations
  - Expands emergency costs
  - Expands legal assistance
  - Allows forensic interviewers for adults
  - Allows services to incarcerated victims
  - Allows relocation assistance
  - Allows multidisciplinary response to victims
  - Allows for project evaluation

Funding Source Specifics – VOCA Discretionary Training Funds

- \$416,808 available
- Regional and/or statewide training on:
  - Community training topics that help direct victim service providers do their job, such as trauma-informed practices
  - Victim assistance academy beginning and advanced levels
  - Human trafficking training
  - Statewide coalition training to membership and other victim service providers for improving direct service skills
  - Training on program evaluation and evidence based practices (only if new regulations are passed)

### Funding Source Specifics – VOCA Discretionary Training Funds

- Goal is to cover all of the training costs for the presenters and attendees (except refreshments at the training sessions)
- Goal is to have the training available via webinar or other means to reach a large number of victim assistance providers and other who provide direct services to crime victims
- The discretionary training funds are NOT intended for individual agencies to provide training to their staff; those requests should be included in their regular grant application
- No separate instructions; read the VOCA Discretionary Training Funding Announcement available on our website (<u>http://dcj.ovp.state.co.us</u>) for application requirements
- You will be required to complete a separate application for the training funds

### Funding Source Specifics – VOCA Discretionary Training Funds

- Any training or training materials developed or delivered with this funding must adhere to the OJP Training Guiding Principles for Grantees and Subgrantees available at <u>http://www.ojp.usdoj.gov/funding/ojptrainingguidingprinciple</u> <u>s.htm</u>
- In addition, any training grants awarded that involve the production of training curriculums require the subgrantee to consult and cooperate with the Office for Victims of Crime's Training and Technical Assistance Center (OVC TTAC) in the development of the curriculum to ensure compliance with OVC's instructional design standards (available at https://www.ovcttac.gov/views/TrainingMaterials/dspCurricul umStandards.cfm)

- Purpose is to coordinate and integrate law enforcement, prosecution judicial efforts and victim services to identify and respond to crimes of violence against women.
- Focus is domestic violence, sexual assault, stalking and dating violence.
- Funds must be allocated:
  - 25% for prosecution projects
  - 25% for law enforcement projects
  - 30% for victims services (10% has to be for culturally specific agencies)
  - 5% to courts
  - 15% discretionary purposes

- Twenty federal purpose areas somewhat broad
- Must meet one of them to be eligible for VAWA funding
- Includes projects beyond direct victim services such as training, law enforcement officers & investigators, prosecutors & DA investigators, and system improvement projects
- Small amount of money (5%) can be used for prevention purposes related to domestic violence, sexual assault, stalking and dating violence

- Unallowable:
  - Lobbying
  - Physical modifications to buildings, even minor
  - Research projects
  - Fundraising
  - Activities that compromise victims safety (couples counseling)
  - Most food and refreshments
  - Most overtime pay
  - Law enforcement equipment
  - Public awareness campaigns
  - Development/presentation of school curriculums
  - Immigration fees

- All funds must be used to support victims of sexual assault crimes
- Eligible services:
  - Efforts that provide intervention, advocacy, accompaniment, support services, and related assistance for adult, youth, and child victims of sexual assault, family and household members of victims, and those collaterally affected by the sexual assault

- Unallowable costs:
  - SAFE projects
  - Lobbying
  - Research
  - Prevention
  - Fundraising
  - Most food and refreshments
  - Physical modifications to buildings, including minor renovations
  - Criminal justice related projects
  - Domestic violence services that do not related to sexual violence

### Funding Source Specifics – State VALE

- Purpose: provide funding for programs that implement statutory rights for crime victims and/or coordinate or provide services to crime victims on a statewide or multi-jurisdictional basis
- Eligible agencies:
  - Colorado state criminal justice agency that implements the VRA
  - An organization whose project helps implement or coordinate statewide or multijurisdictional victim programs and services

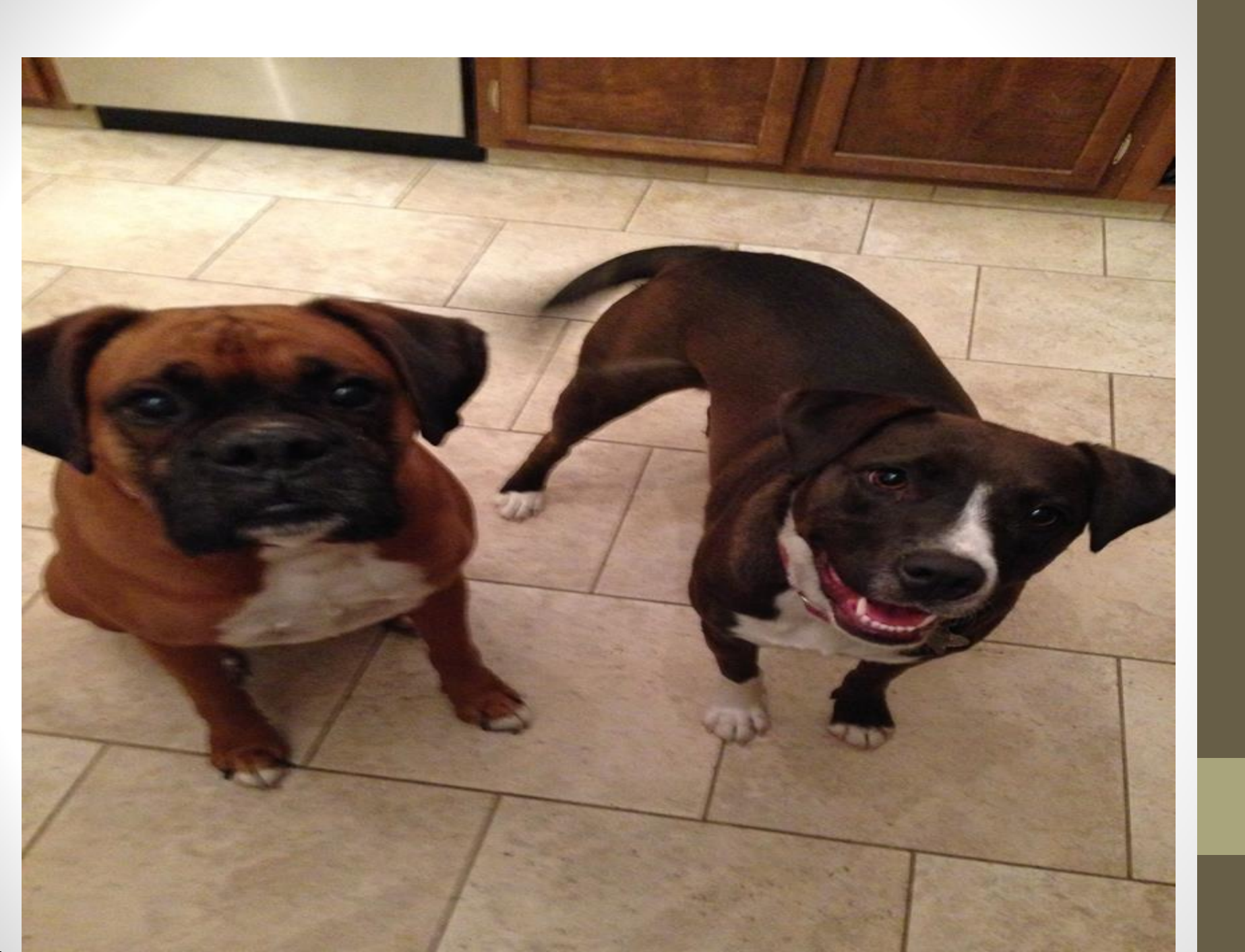

#### COGMS

- COGMS is the online grant management system used by DCJ since 2014
- Standardizes the grant application process
- System is used from application through grant closeout

# Where do I find Application Materials?

- Application and Announcement (brief version) are in COGMS: <u>https://g3.state.co.us/grantium/frontOffice.jsf</u>
- All other documents, detailed announcements, instructions, and information is on our website: <u>http://dcj.ovp.state.co.us/</u> under the OVP Grant Programs button. Look for the *Application Process for CVS Funding CY 2017 - 2018* link OR the *Application Process for VOCA Discretionary Training Funding CY 2017* link

#### Important Information About COGMS

- All applicants must have an applicant profile and user account in COGMS in order to apply for CVS funds.
- If you are a current grantee or have ever applied for CVS, JAG or Juvenile Diversion grant funds in COGMS, you already have an applicant profile.
- If you are a **new applicant**, you must contact Kathy Holland at 303-239-4395, toll-free at 1-888-282-1080 or via email at <u>kathryn.holland@state.co.us</u> to set up an applicant profile.

#### **Important Information About COGMS**

 It takes the state 3 to 5 days to validate Applicant Profiles, do not wait until the last minute to request your applicant profile as you will not be able to start or submit your application until your profile has been validated

Deadline to request an applicant profile is
 2/23/16

#### Terms in COGMS

- Project = Application
- E.form = References the step or form you are working on
- Funding Opportunity = Announcement
- Signature Authority = Authorized Official
- Primary Contact = Usually Project Director
- Quality Assurance Plan = Evaluation Plan

#### Most Common Icons in COGMS

- Plus sign icon used to add items in COGMS (projects, lists, budget items, etc.)
- Q Magnifying glass icon used to view and edit
- 🔕 Red "x" icon used to delete

#### Helpful Hints when using COGMS

- Acceptable browsers for accessing COGMS are Internet Explorer 8 or 9 (not 10 or 11), Mozilla Firefox or Safari.
- Click the SAVE, SAVE & NEXT OR SAVE & BACK button at the bottom of each COGMS screen no less than every 15 minutes to avoid system timeout and loss of unsaved information. Typing or being active in COGMS does not extend the 15 minute timeout.
- Use the button options at the bottom of each screen or the left menu bar to navigate between sections of the application.

#### Helpful Hints when using COGMS

- Some fields have a "hover" function where you can get information such as definitions of terms or zip+4 website
- Character limitations for the text sections of the application are most often listed on the screen shots in the application instructions
- Spell check is available for certain narrative sections

### **Application Steps**

Contact Kathy Holland in our office at <u>kathryn.holland@state.co.us</u> for help with steps 1 & 2 if you are a new applicant

- 1. Contact DCJ to Create user account Individual
- 2. Contact DCJ to Create Applicant Profile Entity/Agency
- 3. Register the Entity/Agency for the Funding Opportunity (Announcement)
- 4. Create a Project
- 5. Complete AND submit the application

### Step 1 - Getting Started

• Go to the COGMS website:

https://g3.state.co.us/grantium/frontOffice.jsf

 Remember to use Internet Explorer 8 or 9 (not 10 or 11), Mozilla Firefox or Safari as your browser – NOT GOOGLE CHROME!

## Step 2: Log into the system using the username and password provided to you by OVP

#### Front Office

#### Front Office Portal

Username:

Password:

Login

Forgot your password?

Locale:

English (U.S.)

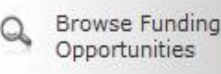

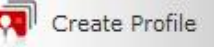

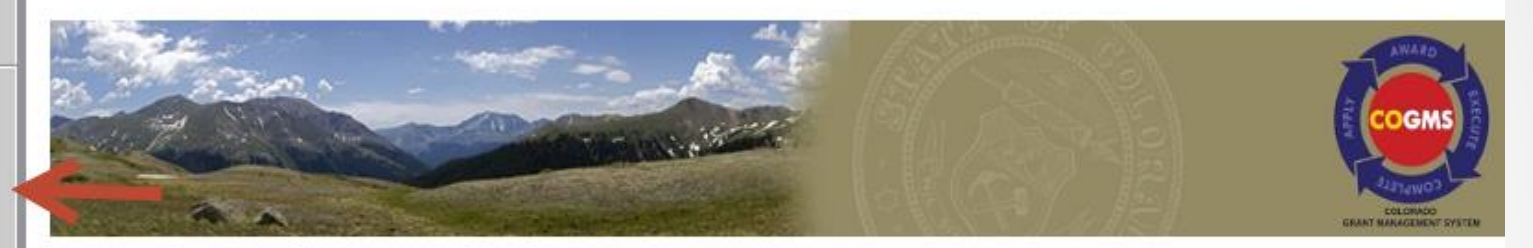

#### State of Colorado Grant Management System (UAT)

Welcome to the State of Colorado's electronic Grant Management System (COGMS)! Please click HERE for detailed guidance on the steps required to login, research, apply and manage grant applications through COGMS. The new system standardizes the grant application process and is housed on a secure, web-based platform.

#### Important Notes:

- The software includes Enterprise embedded instructions for most every screen by clicking on the [Show] and [Hide] expandable
  options; however, the instructions are not specific to the State of Colorado. Although some information may be useful, please
  reference the COGMS Instructions, which encompass the necessary information to successfully create a Profile, as well as
  research, apply and manage grant applications.
- The system does not include ALL funding opportunities within Colorado State Government, but will be added over the course of time. If a specific grant funding opportunity cannot be located, please contact the grant administrator listed on the Department and Division website at (http://www.colorado.gov/government/government/state-agencies.html).

#### Definition of Common Terms:

 Registrant: An individual or sole proprietor that creates a Username and Password. Multiple Registrants can exist under a single Applying Agency (Applicant).

# Step 3 – Click the *Funding Opportunity Registrations* link on the left menu bar

#### Front Office Applicant: LJC\_UAT\_Public\_Government (62410754) LJClelland Front Office Portal Browse Funding Opportunities Profile My Account State of Colorado Grant Management System (UAT) Returning Users: Once an Applicant account is verified and exists in COGMS, returning users can access Applicant information such as linked Applying Agency accounts, grant application submissions, awarded contract/grant award documents and post-award submission requirements. Login information should be kept in a secure location and should never be shared. Workspace Browse Funding Opportunities: Returning users can browse available grant funding opportunities. The system does not include ALL funding opportunities within Colorado State Government, but will be added over the course of time. If a specific grant funding opportunity cannot be located, please contact the grant administrator listed on the Department and Division website at (http://www.colorado.gov/government/government/state-agencies.html). unding Opportunity Update Profile or Password Information: Click on My Account from the Navigation Menu on the left to revise Name. Email Address or Username information. Click on Change Password from the Navigation Menu to change the password of your User Profile. Workspace: The menu items listed under Workspace are where returning users can access details of an application, award, execution and completion of a grant. Click on Applicants to create new Applicant (Applying Agency) info, revise existing Applicant info or view current Applicants (Applying Agencies) you are linked to. Click on Funding Opportunity Registrations to locate and register for a funding opportunity. After you register for a funding opportunity, you can create one or more applications/projects to apply for funding. Click on Projects to create an Application/Project for any of the funding opportunities to which you are registered. Click on Submissions to complete and submit forms associated with the funding opportunities to which you have registered. This section will allow management of grants, such as submitting payment requests, submitting reports and requesting changes to your grant Questions on Funding Opportunities? Click Browse Funding Opportunities from the Navigation Menu on the left to find a specific grant funding opportunity. A contact name, phone number and email address is provided for the person(s) specific to that grant funding opportunity. Please click HERE for detailed instructions to research, apply and manage grant applications through COGMS.

#### Step 4 – Find the Funding Opportunity titled *Crime Victim Services Grant Program 2016*

Projects

Submissions

| L |     | €        | CDBG DR Infrastructure Grant 2014                                   | 0   | Jun 30, 2010 | Dec 31, 2020 |
|---|-----|----------|---------------------------------------------------------------------|-----|--------------|--------------|
| L |     | <b>⊕</b> | Colorado Justice Assistance Grant 2013                              | 0   | Dec 31, 2010 | Dec 31, 2020 |
| L |     | <b>⊕</b> | Colorado Justice Assistance Grant 2014                              | 2   | Dec 31, 2010 | Dec 31, 2020 |
| 1 |     | <b>⊕</b> | Colorado Justice Assistance Grant 2015                              | 0   | Nov 25, 2014 | Dec 31, 2025 |
| L |     | <b>⊕</b> | Colorado Justice Assistance Grant 2016                              | 0   | Nov 25, 2014 | Sep 30, 2018 |
| L |     | Ð        | Coverdell Forensic Science Improvement<br>Grant 2015                | 1   | Nov 1, 2014  | Dec 31, 2025 |
| l |     | Ð        | Coverdell Forensic Science Improvement<br>Grant 2016                | 0   | Nov 1, 2014  | Dec 31, 2025 |
| l |     | Ð        | Crime Victims Services Grant Program<br>2014                        | 2   | Dec 31, 2010 | Jun 30, 2021 |
| l |     |          | Crime Victims Services Grant Program<br>2014 – (CY16) Recontracting | 1   | Dec 31, 2010 | Jan 1, 2021  |
| l | ß ( | Đ        | vime Victims Services Grant Program                                 | 1 🖛 | Dec 31, 2010 | Jan 1, 2021  |
|   | -   | -        |                                                                     |     |              |              |

#### Step 5 – Review this Announcement/Funding Opportunity; then click *Back to Funding Opportunity Registrations* on left menu bar

| G3™ e.Forms                                  | × +                                                                                                    |                                                                                                    |     |  |   |   |        |   |  |  |
|----------------------------------------------|----------------------------------------------------------------------------------------------------|----------------------------------------------------------------------------------------------------|-----|--|---|---|--------|---|--|--|
| + Rosted.grantium.com                        | n/col_uat/foProgramList.jsf                                                                                                | C Q Search                                                                                                | ☆ 🖻 |  | ÷ | Â | 9 =    |   |  |  |
| 🔁 e.Forms                                    |                                                                                                    |                                                                                                    |     |  |   | ¢ | Logout | * |  |  |
| 🧎 DebbieKa                                   |                                                                                                    | Announcement                                                                                              |     |  |   |   |        | ш |  |  |
| Publication Form Announcement                | *ANNOUNCEMENT OF AVAILABLE FUNDS*<br>Crime Victim Services Funds (CVS)                                                     |                                                                                                    |     |  |   |   |        |   |  |  |
| Export to PDF<br>Get PDF Viewer              | Victims of Crime Act Fund (VOCA)     Violence Against Women Act Fund (VAWA)     Sexual Assault Services Program (SASP) and |                                                                                                    |     |  |   |   |        |   |  |  |
| Back To Funding<br>Opportunity Registrations | Do NOT click Apply Now<br>at the bottom of the<br>Announcement - click                                                     | • State Victim Assistance and Law Enforcement Program (State VALE)<br>January 1, 2017 – December 31, 2018 |     |  |   |   |        |   |  |  |
|                                              | Opportunity<br>Registrations                                                                                               | OFFERED THROUGH THE COLORADO DIVISION OF CRIMINAL JUSTICE<br>(OFFICE FOR VICTIMS PROGRAMS - OVP)          |     |  |   |   |        |   |  |  |
|                                              |                                                                                                    | APPLICATION DEADLINE: TUESDAY, MARCH 1, 2016, 11:59 p.m.                                                  |     |  |   |   |        |   |  |  |
|                                              |                                                                                                    | Technical Support Ends at 5pm                                                                             |     |  |   |   |        |   |  |  |
|                                              | *                                                                                                    | TARGETED ANNOUNCEMENT OF AVAILABLE FUNDS*                                                                 | :   |  |   |   |        |   |  |  |
|                                              | Victims of Crime Act (VOCA) Discretionary Training Funds                                                                   |                                                                                                    |     |  |   |   |        |   |  |  |
# Step 6 – Click the *icon to the left of the Funding Opportunity to register*

| Submissions  |          | 3 | Colorado Justice Assistance Grant 2013                              | U |    | Dec 31, 2010 | Dec 31, 2020 |
|--------------|----------|---|---------------------------------------------------------------------|---|----|--------------|--------------|
| Cabinissions |          | Ð | Colorado Justice Assistance Grant 2014                              | 1 |    | Dec 31, 2010 | Dec 31, 2020 |
|              | 2        | Ð | Colorado Justice Assistance Grant 2015                              | 0 |    | Nov 25, 2014 | Dec 31, 2025 |
|              | 2        | Ð | Colorado Justice Assistance Grant 2016                              | 0 |    | Nov 25, 2014 | Sep 30, 2018 |
|              | <u>)</u> | € | Coverdell Forensic Science Improvement<br>Grant 2015                | 1 |    | Nov 1, 2014  | Dec 31, 2025 |
|              | <b>)</b> | Ð | Coverdell Forensic Science Improvement<br>Grant 2016                | 0 |    | Nov 1, 2014  | Dec 31, 2025 |
|              | <b>)</b> | Ð | Crime Victims Services Grant Program<br>2014                        | 2 |    | Dec 31, 2010 | Jun 30, 2021 |
|              | <b>)</b> |   | Crime Victims Services Grant Program<br>2014 – (CY16) Recontracting | 2 |    | Dec 31, 2010 | Jan 1, 2021  |
|              |          | Ð | Crime Victims Services Grant Program<br>2016                        | 2 |    | Dec 31, 2010 | Jan 1, 2021  |
|              | 2        | € | Local Law Enforcement Grant 2014                                    | 1 |    | Jun 25, 2014 | Dec 31, 2020 |
|              | <b>)</b> | € | National Criminal History Improvement<br>Program 2015               | 0 |    | Dec 1, 2014  | Dec 31, 2025 |
| Contact Us   |          |   |                                                                     |   | 12 |              |              |

### Step 7 – Click YES when asked if you are sure you want to register your agency for the Funding Opportunity

| 2  | DebbieKa                            | Applicant: DCJ_CVS_UAT_PublicGovt (59110046) 🔹                       |
|----|-------------------------------------|----------------------------------------------------------------------|
|    | Front Office Portal                 | Funding Opportunity Details                                          |
| 23 |                                     | Funding Opportunity Name: Crime Victims Services Grant Program 2016  |
| 0  | Browse Funding<br>Opportunities     | Start Date: Dec 31, 2010                                             |
| _  | opportunites                        | End Date: Jan 2, 2021                                                |
|    | Profile                             |                                                                      |
|    | My Account                          | Funding Opportunity Registration                                     |
|    | Change Password                     | Are you sure you wish to register DC1_CVS_UAT_PublicCovt (E0110046)2 |
| ~  |                                     | Are you sure you wish to register DCJ_CVS_OAT_PublicGoVt (39110040): |
| n  | Applicants                          | Yes Cancel                                                           |
|    | Applicants                          |                                                                      |
| F  | unding Opportunity<br>Registrations |                                                                      |

# Step 8 – Click the *Back* button at the bottom of the screen

| 🏄 DebbieKa                           | Applicant: DCJ_CVS_UAT_PublicGovt (59110046) 👻                                                                           |
|--------------------------------------|----------------------------------------------------------------------------------------------------|
| Front Office Portal                  | Funding Opportunity Details                                                                                              |
| Browse Funding<br>Opportunities      | Funding Opportunity Name: Crime Victims Services Grant Program 2016<br>Start Date: Dec 31, 2010<br>End Date: Jan 2, 2021 |
| Profile                              |                                                                                                    |
| My Account                           | Funding Opportunity Registration                                                                                         |
| Change Password                      | DCJ_CVS_UAT_PublicGovt (59110046) has been registered.                                                                   |
| Workspace     Applicants             | Back                                                                                                    |
| Funding Opportunity<br>Registrations |                                                                                                    |
|                                      |                                                                                                    |

# Step 9 – Click the *Projects* link on the left menu bar

| ndina Opportunity |          | Ð, | CBIP Education Grant Program                                        | 0 | Dec 31, 2010 |
|-------------------|----------|----|---------------------------------------------------------------------|---|--------------|
| Registrations     | 2        | Ð  | CBI Research Program 2014                                           | 0 | Jun 30, 2010 |
| Projects          | 2        | Ð  | CDBG DR Infrastructure Grant 2014                                   | 0 | Jun 30, 2010 |
| $\sim$            | 2        | Ð  | Colorado Justice Assistance Grant 2013                              | 0 | Dec 31, 2010 |
| Submissions       | 2        | Ð  | Colorado Justice Assistance Grant 2014                              | 1 | Dec 31, 2010 |
|                   | 2        | Ð  | Colorado Justice Assistance Grant 2015                              | 0 | Nov 25, 2014 |
|                   | 2        | Ð  | Colorado Justice Assistance Grant 2016                              | 0 | Nov 25, 2014 |
|                   | <b>j</b> | Ð  | Coverdell Forensic Science Improvement<br>Grant 2015                | 1 | Nov 1, 2014  |
|                   | <b>j</b> | Ð  | Coverdell Forensic Science Improvement<br>Grant 2016                | 0 | Nov 1, 2014  |
|                   | <b>j</b> | Ð  | Crime Victims Services Grant Program<br>2014                        | 2 | Dec 31, 2010 |
|                   | <b>j</b> |    | Crime Victims Services Grant Program<br>2014 – (CY16) Recontracting | 2 | Dec 31, 2010 |
|                   | 5        | Ð  | Crime Victims Services Grant Program<br>2016                        | 2 | Dec 31, 2010 |

#### Step 10 – Choose *Crime Victims Services Grant Program 2016* from the drop down menu

| •     |
|-------|
|       |
| W   X |
| Step  |
|       |
|       |

# Step 11 – Add icon is now available, click the icon to add a project (start an application)

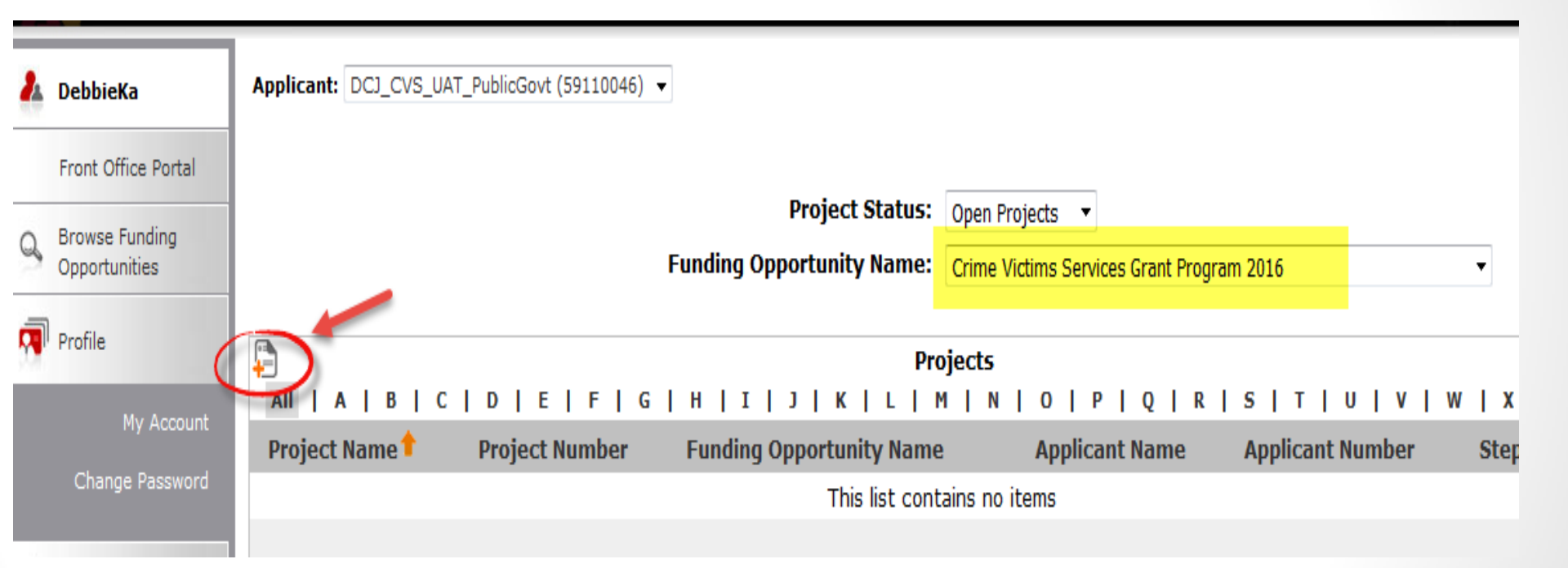

Step 12 – Enter a name for your project in the *Applicant Project Name* box. Click *Save & Back* once you have entered a project name.

| 2 | DebbieKa                        | Applicant: DCJ_CVS_UAT_PublicGovt (59110046) 👻 |                                           |
|---|---------------------------------|------------------------------------------------|-------------------------------------------|
|   | Front Office Portal             | Create                                         | a Project                                 |
| Q | Browse Funding<br>Opportunities | Funding Opportunity Name:                      | Crime Victims Services Grant Program 2016 |
|   | Profile                         | * Applicant:<br>* Applicant Project Name:      |                                           |
|   | My Account                      |                                                |                                           |
|   | Change Password                 | Save                                           | Save & Add Another                        |
| ô | Workspace                       | Save & Back                                    | Cancel                                    |

# Step 13 – Click the *Submissions* link on the left menu bar

| 🌲 DebbieKa                           | Applicant: DCJ_CVS_UAT_Public | :Govt (59110046) 🔻 |                                          |                                       |
|--------------------------------------|-------------------------------|--------------------|------------------------------------------|---------------------------------------|
| Front Office Portal                  |                               |                    | Project Status:                          | Designts -                            |
| Browse Funding<br>Opportunities      |                               | Funding C          | pportunity Name: Crime                   | e Victims Services Grant Program 2016 |
| Profile                              |                               | IFIFIGIHIT         | Projects                                 | 5<br>NIOIPIOIRISIT                    |
| My Account<br>Change Password        | Project Name                  | Project Number     | Funding Opportunity<br>Name              | Applicant Name                        |
| <b>A</b>                             | 🕘 2016 Big Project            | 2016-VU-16-003868  | Crime Victims Services G<br>Program 2016 | rant DCJ_CVS_UAT_PublicGovt           |
| Workspace                            |                               |                    | 1                                        |                                       |
| Applicants                           |                               |                    |                                          |                                       |
| Funding Opportunity<br>Registrations |                               |                    |                                          |                                       |
| Projects                             |                               |                    |                                          |                                       |
| Submissions                          |                               |                    |                                          |                                       |

# Step 14– Click the <sup>b</sup> File Folder icon to the left of the project name you created to open & complete your application

| 2.  | DebbieKa                        | Applicant: DCJ_0  | CVS_UAT_PublicGovt (591:   | 10046) 🔻               |                      |         |                |              |                   |         |                   |
|-----|---------------------------------|-------------------|----------------------------|------------------------|----------------------|---------|----------------|--------------|-------------------|---------|-------------------|
| 5   | Front Office Portal             | [Hide Filters] [C | lear Filters]              |                        |                      |         |                |              |                   |         |                   |
| _   |                                 |                   |                            |                        | Sul                  | bmissio | ns Filters     |              |                   |         |                   |
| 0   | Browse Funding<br>Opportunities |                   |                            |                        |                      |         |                |              |                   | _       |                   |
|     |                                 |                   |                            |                        | Applicant Project I  | Name:   | All Projects   |              | •                 |         |                   |
| Ā   | Profile                         | Y                 | ou can use the Appl        | icant                  | Date Subr            | nitted: | On .           | •            | 23                |         |                   |
| 100 |                                 |                   | Project Name (or ot        | ner)                   | Project S            | tatus:  | Open Projects  | •            |                   |         |                   |
|     | My Account                      |                   | submission filters if      | you                    | Submission Ve        | ersion: | Latest Version | •            |                   |         |                   |
|     | Change Deserved                 |                   | have multiple projec       | ts in                  | Associate            | Type:   | All            | <b>•</b>     |                   |         |                   |
|     | Change Password                 |                   | COGMS                      |                        |                      |         |                |              |                   |         |                   |
| 10  |                                 |                   |                            |                        |                      |         |                |              |                   |         |                   |
| ñ   | Workspace                       |                   |                            |                        |                      | Filte   | F              |              |                   |         |                   |
|     |                                 |                   |                            |                        |                      |         |                |              |                   |         |                   |
|     |                                 |                   |                            |                        |                      |         |                |              |                   |         |                   |
|     | Applicants                      |                   |                            |                        |                      | 0.1     | •              |              |                   |         |                   |
|     | Funding Opportunity             |                   |                            |                        |                      | Submis  | sions          |              |                   |         |                   |
|     | Registrations                   | Proj<br>Proj      | ject Name 🕇<br>ject Number | Funding O<br>Step Name | pportunity Name<br>e | Star    | t Date         | End Date     | Associate Type    | Version | Date<br>Submitted |
|     | Projects                        | 201               | 6 Rig Project              | Crime Victi            | ms Services Grant    |         |                |              |                   |         |                   |
|     |                                 |                   | 6-VU-16-003868             | Program 20             | 016                  | Jun 3   | 0, 2011        | Dec 31, 2020 | Primary Applicant | 1       |                   |
|     | Submissions                     |                   |                            | Application S          | Submission           |         |                |              |                   |         |                   |
|     |                                 | 23r               | d JD Advocacy for          | Crime Victi            | ms Services Grant    |         |                |              |                   |         | Eab 5 2014        |
|     |                                 | DV8               | SA Victims - cont          | Program 20             | D14                  | Jun 3   | 0, 2011        | Dec 31, 2020 | Primary Applicant | 1       | 1:23:53 PM        |
|     |                                 | 2014              | 4-VU-14-002502-01          | Application S          | Submission           |         |                |              |                   |         |                   |

# If you need to return to an application that is in progress

Sign into COGMS and click on **Submissions** in the left menu bar. Your project(s) should appear. Click on the 💏 icon next to the project.

| 2.  | DebbieKa            | Applicant: DCJ_CVS_UAT_PublicGovt (59) | 110046) 🔻                    |                |              |                   |         |
|-----|---------------------|----------------------------------------|------------------------------|----------------|--------------|-------------------|---------|
|     | Front Office Portal | [Hide Filters] [Clear Filters]         |                              |                |              |                   |         |
|     |                     |                                        | Submissi                     | ons Filters    |              |                   |         |
| 0   | Opportunities       |                                        |                              |                |              |                   | _       |
|     | opportunite         |                                        | Applicant Project Name:      | All Projects   | _            | •                 |         |
| , T | Profile             |                                        | Date Submitted:              | On 🗖           | -            | 23                |         |
| 1.0 |                     |                                        | Project Status:              | Open Projects  | •            |                   |         |
|     | My Account          |                                        | Submission Version:          | Latest Version | •            |                   |         |
|     | Change Password     |                                        | Associate Type:              | All            | •            |                   |         |
|     | Change rassword     |                                        |                              |                |              |                   |         |
| 1.0 |                     |                                        |                              |                |              |                   |         |
| n   | Workspace           |                                        | Fi                           | lter           |              |                   |         |
|     |                     |                                        |                              |                |              |                   |         |
|     | Applicants          |                                        |                              |                |              |                   |         |
|     | Approanto           |                                        | Subm                         | issions        |              |                   |         |
|     | Funding Opportunity | Project Name                           | Funding Opportunity Name     |                |              |                   |         |
|     | Registrations       | Project Number                         | Step Name Sta                | art Date       | End Date     | Associate Type    | Version |
|     | Projects            |                                        | Crime Victims Services Grant |                |              |                   |         |
|     |                     | 2016 Big Project                       | Program 2016 Jun             | 30, 2011       | Dec 31, 2020 | Primary Applicant | 1       |
|     | Submissions         | 2010-00-10-003088                      | Application Submission       |                |              |                   |         |
|     |                     | 23rd JD Advocacy for                   | Crime Victims Services Grant |                |              |                   |         |
|     |                     | DV& SA Victims - cont                  | Program 2014 Jun             | 30, 2011       | Dec 31, 2020 | Primary Applicant | 1       |
|     |                     | 2014-VU-14-002502-01                   | Application Submission       |                |              |                   |         |

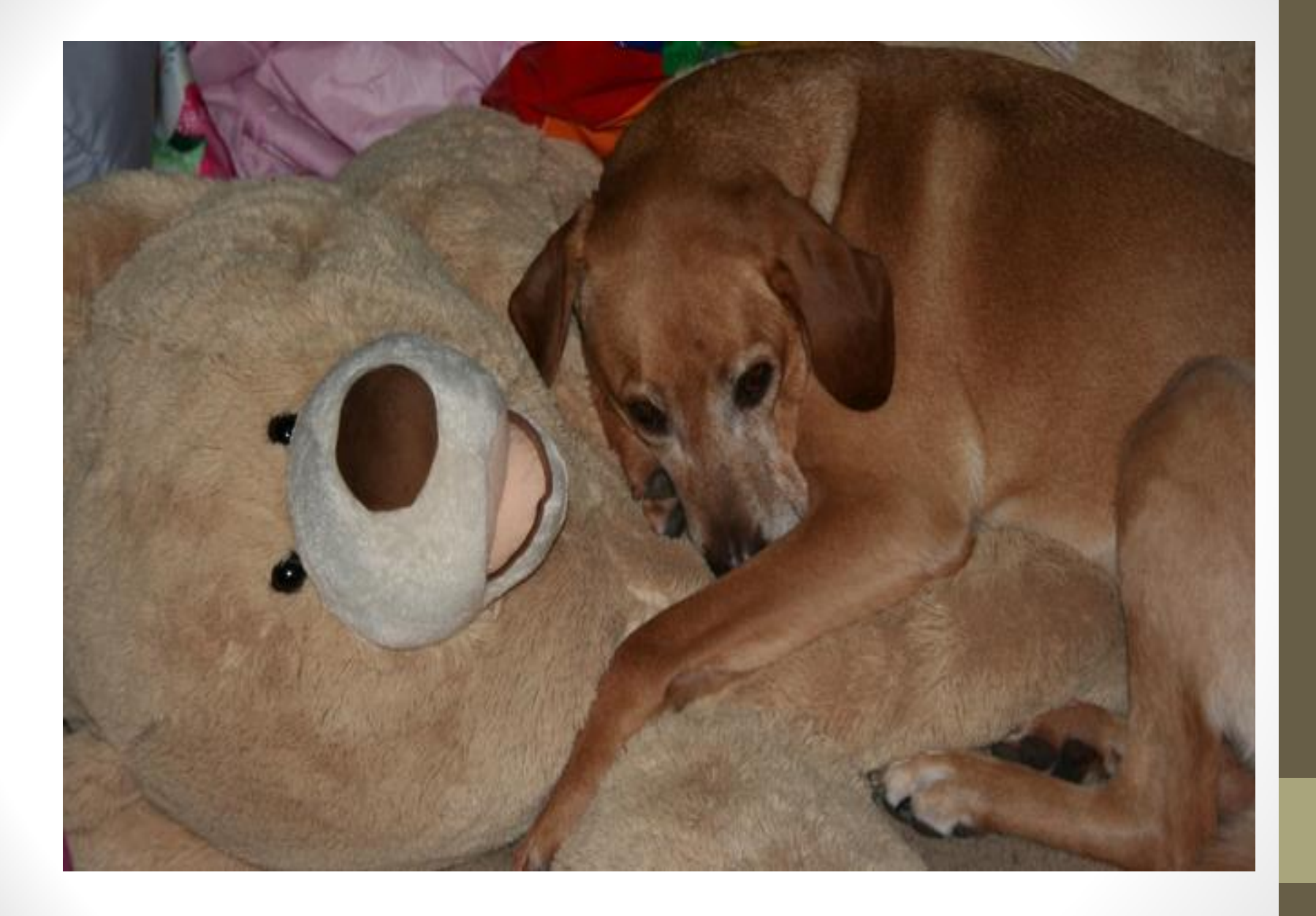

### **CVS** Project Application

• You are now ready to complete your CVS Application

There are several main content sections in the Application:

 \*Applicant Information
 \*Contact Information
 \*Capacity & Project Factors
 \*Statement of Work
 \*Budget Information
 \*Financial Management
 \*Certification

#### **Applicant Information**

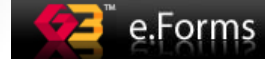

🦾 DebbieKa

Applicant Name:

Applicant Information

#### **Crime Victims Services Grant Program 2016**

| Pro                          | oject In | formation            |  |  |
|------------------------------|----------|----------------------|--|--|
| Projec                       | t Title: | 2016 Big Project     |  |  |
| Project Ni                   | umber:   | 2016-VU-16-003868-01 |  |  |
| * Project Di                 | rector:  | Debbie Kasyon        |  |  |
| Executive Di                 | rector:  |                      |  |  |
| * Type of Funding for this P | roject:  | select 🔻             |  |  |
| * Requested Amou             | unt(\$): | \$0                  |  |  |
| Project Du                   | ration:  |                      |  |  |
| *                            | From:    | 01/01/2017           |  |  |
|                              | * To:    | 12/31/2017           |  |  |

| Applican               | t Details              |
|------------------------|------------------------|
| Applicant Agency Name: | DCJ_CVS_UAT_PublicGovt |
| Applicant Legal Name:  | DCJ_CVS_UAT_PublicGov  |
| DUNS(+4) Number:       | 4646506540             |
| * SAM Expiration Date: | 10/25/2015             |
| Tax Identification #:  | 54106546540            |
| Entity Type:           | Public / Government 🔻  |
| Entity Sub-Type:       | State 👻                |
|                        |                        |
| Save Save 8            | Back Save & Next       |

Back Next Check Spelling

| DCJ_CVS_UAT_PublicGovt |
|------------------------|
| Applicant Number:      |
| 59110046               |
| Project Name:          |
| 2016 Big Project       |
| Project Number:        |
| 2016-VU-16-003868      |
|                        |

Crime Victims Services Grant Program 2016

Application Form

Applicant Information Contact Information Capacity/Factors Service Area Underserved Populations Collaboration Consultation Statement of Work Project Summary Goals & Objectives Budget Information Personnel Personnel Match Supplies & Operating Supplies & Operating Match Travel Travel Match Equipment

# **Applicant Information**

#### • **DUNS NUMBER:** This field is pre-populated.

A DUNS (Data Universal Numbering System) number is a unique nine-digit sequence recognized as the universal standard for identifying and keeping track of entities receiving Federal funds. All potential grant applicants must obtain a DUNS number. The identifier is used for tracking purposes and to validate address and point of contact information for federal assistance applicants, recipients, and subrecipients (grantee). You should check to see if your agency already has a DUNS number. If not, your agency may obtain a DUNS number by calling 1-866-705-5711 or by applying online at www.dnb.com/us/. Obtaining a DUNS number is a free, simple, one-time process.

#### • **SAM EXPIRATION DATE:** This field is pre-populated.

In addition to the DUNS number requirement, all applicants applying for these funds must have a current System for Award Management (SAM) registration (formerly CCR). SAM combines the federal procurement systems and the Catalog of Federal Domestic Assistance and serves as the federal repository for information required under the Transparency Act. More information may be found at <u>http://www.sam.gov</u>.

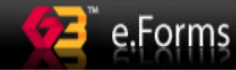

Populations

| 着 DebbieKa                                                                                                    | Contact Information                                                                                                    |
|----------------------------------------------------------------------------------------------------|----------------------------------------------------------------------------------------------------|
| Applicant Name:<br>DCJ_CVS_UAT_PublicGovt<br>Applicant Number:<br>59110046<br>Project Name:<br>2016 Big Project<br>Project Number: | Project Contact Information has been pre-populated with the Contact Information from your Applicant<br>Profile.<br>Please review and update as necessary the information below to reflect the Project Officials that will be                                                                                                    |
| 2016-VU-16-003868<br>Crime Victims<br>Services Grant<br>Program 2016                                                               | responsible for this <b>Project</b> . Only include one of each of the following: Project Director, Financial Officer, and Signature Authority. Complete Executive Director field only if you are a nonprofit agency. Primary Contact should be included only if this role is someone other than the required project officials already listed. |
| Application Form<br>Applicant Information<br>Contact Information                                                                   | Note: COGMS auto-generated email notifications are not linked to this contact list. Auto-generated email notifications are only sent to Registrants linked to the Applicant Profile. Please see instructions for additional information.                                                                                                    |
| Capacity/Factors                                                                                                    |                                                                                                    |

#### All | A | B | C | D | E | F | G | H | I | J | K | L | M | N | O | P | Q | R | S | T | U | V | W | X | Y | Z

Logout G

|   |           | View | Contact Type        | First Name | Last Name | Phone        | Email                 |
|---|-----------|------|---------------------|------------|-----------|--------------|-----------------------|
| ( |           | Đ    | Primary Contact     | Debbie     | Kasyon    | 303-239-1234 | Debbie@UAT.com        |
|   |           | €,   | Signature Authority | Kelly      | Kissell   | 303-239-5719 | nancyf@Uat.com        |
|   | $\otimes$ | €    | Financial Officer   | Laura      | Montoya   | 303-239-5719 | laura.montoya@uat.com |
|   | $\otimes$ | Ð    | Project Director    | Debbie     | Kasyon    | 303-239-5719 | debbie@UAT.com        |
|   |           |      |                     |            | 1         |              |                       |
|   |           |      |                     |            |           |              |                       |

Next

Back

Statement of Work

Victims Services Goals & Objectives

**PROJECT DIRECTOR**: This must be an individual other than the authorized official or financial officer and must be from the applicant agency. Enter the name, title, agency, mailing address, telephone number, fax number, and e-mail address, if applicable, of the Project Director. The project director is the individual who will be directly in charge of the project.

 FINANCIAL OFFICER: This must be an individual other than the project director or authorized official. Enter the name, title, agency, mailing address, telephone number, fax number, and e-mail address, if applicable, of the Financial Officer. The financial officer is the person who will be responsible for fiscal matters relating to the project and in charge of accounting, management of funds, verification of expenditures, and grant financial reports.

SIGNATURE AUTHORITY (Authorized Official): This must be an individual other than the project director or financial officer. Enter the name, title, agency, mailing address, and telephone number of the Authorized Official. This is the individual authorized to enter into contracts on behalf of the applicant agency. For local units of government, this will normally be a city manager, mayor, district attorney, and/or the chair of the county commissioners. At the state level, this individual will be a department or division head.

\* Type of Project:

Court Appointed Special Advocate (CASA)

Domestic Violence Fast Track Project

Domestic Violence / Sexual Assault Investigator / Officer

Domestic Violence / Sexual Assault Investigator / Prosecutor

Add All

Available Items:

Selected Items:

Child Advocacy Center

Courts Domestic Violence

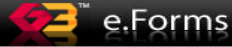

#### 🤽 DebbieKa

Applicant Name: DCJ\_CVS\_UAT\_PublicGo Applicant Number: 59110046 Project Name: 2016 Big Project Project Number: 2016-VU-16-003868

> Crime Victims Services Grant Program 2016

Application Form

| opplicant Information                                                                                                    |                                                                                                    |                                                                                                    |                                                                                                    |                                       |
|----------------------------------------------------------------------------------------------------|----------------------------------------------------------------------------------------------------|----------------------------------------------------------------------------------------------------|----------------------------------------------------------------------------------------------------|---------------------------------------|
| Contact Information                                                                                                    |                                                                                                    |                                                                                                    |                                                                                                    |                                       |
| Capacity/Factors                                                                                                    |                                                                                                    |                                                                                                    |                                                                                                    | -                                     |
| ervice Area                                                                                                    |                                                                                                    |                                                                                                    |                                                                                                    |                                       |
| Underserved *                                                                                                    | Is your Agency a cultur                                                                                                    | rally specific community-base                                                                                                    | ed agency?: select                                                                                             |                                       |
| opulations                                                                                                    |                                                                                                    |                                                                                                    |                                                                                                    |                                       |
| ollaboration                                                                                                    | * Адог                                                                                                    | new Description:                                                                                                    |                                                                                                    |                                       |
| onsultation                                                                                                    | Agei                                                                                                    | icy bescription.                                                                                                    |                                                                                                    |                                       |
| atement of Work                                                                                                    | Briefly                                                                                                    | describe the purpose of your ag                                                                                                    | ency. See instructions for further information                                                                 | on.                                   |
| Project Summary                                                                                                    |                                                                                                    |                                                                                                    |                                                                                                    |                                       |
| als & Objectives                                                                                                    |                                                                                                    |                                                                                                    |                                                                                                    |                                       |
| dget Information                                                                                                    |                                                                                                    |                                                                                                    |                                                                                                    |                                       |
| Personnel                                                                                                    |                                                                                                    |                                                                                                    |                                                                                                    |                                       |
|                                                                                                    |                                                                                                    |                                                                                                    |                                                                                                    |                                       |
| Personnel Match                                                                                                    |                                                                                                    |                                                                                                    |                                                                                                    |                                       |
| Personnel Match<br>Supplies & Operating                                                                                                    | * •                                                                                                    | o 110 ···                                                                                                    |                                                                                                    |                                       |
| Personnel Match<br>Supplies & Operating<br>Supplies & Operating                                                                                                    | * Ager                                                                                                    | ncy Qualification:                                                                                                    |                                                                                                    |                                       |
| Personnel Match<br>Supplies & Operating<br>Supplies & Operating<br>tch                                                                                                    | * Ager<br>Describ                                                                                                    | ncy Qualification:<br>be your agency's experience with                                                                                     | h similar projects and experience the agence                                                                   | y has in managing                     |
| Personnel Match<br>Supplies & Operating<br>Supplies & Operating<br>tch<br>Travel                                                                                                    | * Ager<br>Describ<br>federal,                                                                                                    | <b>ncy Qualification:</b><br>be your agency's experience with<br>I/state funds. See instructions fo                                        | h similar projects and experience the agence<br>or further information.                                        | y has in managing                     |
| Personnel Match<br>Supplies & Operating<br>Supplies & Operating<br>tch<br>Travel<br>Travel Match                                                                                                    | * Ager<br>Describ<br>federal,                                                                                                    | <b>ncy Qualification:</b><br>be your agency's experience with<br>I/state funds. See instructions fo                                        | h similar projects and experience the agenc<br>or further information.                                         | y has in managing                     |
| Personnel Match<br>Supplies & Operating<br>Supplies & Operating<br>tch<br>Travel<br>Travel Match<br>Equipment                                                                                                    | * Ager<br>Describ<br>federal                                                                                                    | <b>ncy Qualification:</b><br>be your agency's experience with<br>I/state funds. See instructions fo                                        | h similar projects and experience the agenc<br>or further information.                                         | y has in managing                     |
| Personnel Match<br>Supplies & Operating<br>Supplies & Operating<br>tch<br>Travel<br>Travel<br>Travel Match<br>Equipment<br>Equipment Match                                                                                                    | * Ager<br>Describ<br>federal                                                                                                    | ncy Qualification:<br>be your agency's experience with<br>l/state funds. See instructions fo                                               | h similar projects and experience the agenc<br>or further information.                                         | y has in managing                     |
| Personnel Match<br>Supplies & Operating<br>Supplies & Operating<br>tch<br>Travel<br>Travel Match<br>Equipment<br>Equipment Match<br>Professional Services                                                                                                    | * Ager<br>Descrit<br>federal                                                                                                    | ncy Qualification:<br>be your agency's experience with<br>l/state funds. See instructions fo                                               | h similar projects and experience the agenc <sup>.</sup><br>or further information.                            | y has in managing                     |
| Personnel Match<br>Supplies & Operating<br>Supplies & Operating<br>tch<br>Travel<br>Travel Match<br>Equipment<br>Equipment Match<br>Professional Services<br>Consultants                                                                                                    | * Ager<br>Descrit<br>federal<br>This question will be                                                                                       | ncy Qualification:<br>be your agency's experience with<br>l/state funds. See instructions fo                                               | h similar projects and experience the agenc<br>or further information.                                         | y has in managing                     |
| Personnel Match<br>Supplies & Operating<br>Supplies & Operating<br>tch<br>Travel<br>Travel Match<br>Equipment<br>Equipment Match<br>Professional Services<br>Consultants<br>Professional Services                                                                                              | * Ager<br>Describ<br>federal                                                                                                    | ncy Qualification:<br>be your agency's experience with<br>l/state funds. See instructions fo                                               | h similar projects and experience the agence<br>or further information.                                        | y has in managing                     |
| Personnel Match<br>Supplies & Operating<br>Supplies & Operating<br>tch<br>Travel<br>Travel Match<br>Equipment<br>Equipment Match<br>Professional Services<br>Consultants<br>Consultants Match                                                                                                  | * Ager<br>Describ<br>federal<br>This question will be<br>visible if YES is<br>selected for Prior<br>CVS Funding                             | ncy Qualification:<br>be your agency's experience with<br>l/state funds. See instructions fo<br>* Prior CVS Funding for t                  | h similar projects and experience the agence<br>or further information.                                        | y has in managing                     |
| Personnel Match<br>Supplies & Operating<br>Supplies & Operating<br>tch<br>Travel<br>Travel Match<br>Equipment<br>Equipment Match<br>Professional Services<br>Consultants<br>Professional Services<br>Consultants Match<br>Indirect Costs                                                       | * Ager<br>Describ<br>federal<br>This question will be<br>visible if YES is<br>selected for Prior<br>CVS Funding                             | ncy Qualification:<br>be your agency's experience with<br>l/state funds. See instructions fo<br>* Prior CVS Funding for t                  | h similar projects and experience the agence<br>or further information.                                        | y has in managing                     |
| Personnel Match<br>Supplies & Operating<br>Supplies & Operating<br>tch<br>Travel<br>Travel Match<br>Equipment<br>Equipment Match<br>Professional Services<br>Consultants<br>Professional Services<br>Consultants Match<br>Indirect Costs<br>Indirect Costs Match                               | * Ager<br>Describ<br>federal<br>This question will be<br>visible if YES is<br>selected for Prior<br>CVS Funding                             | ncy Qualification:<br>be your agency's experience with<br>l/state funds. See instructions fo<br>* Prior CVS Funding for t                  | h similar projects and experience the agence<br>or further information.<br>this project Yes                    | grant Period                          |
| Personnel Match<br>Supplies & Operating<br>Supplies & Operating<br>tch<br>Travel Match<br>Equipment Match<br>Professional Services<br>Consultants<br>Professional Services<br>Consultants Match<br>Indirect Costs<br>Budget Total Request                                                      | * Ager<br>Descrit<br>federal<br>This question will be<br>visible if YES is<br>selected for Prior<br>CVS Funding<br>Amount Awarded           | ncy Qualification:<br>be your agency's experience with<br>l/state funds. See instructions for<br>* Prior CVS Funding for t<br>Grant Number | h similar projects and experience the agence<br>or further information.<br>this project Yes<br>Project Title   | ry has in managing<br>                |
| Personnel Match<br>Supplies & Operating<br>Supplies & Operating<br>tch<br>Travel Match<br>Equipment Match<br>Professional Services<br>Consultants<br>Professional Services<br>Consultants<br>Indirect Costs<br>Indirect Costs Match<br>Budget Total Request<br>Jancial Management              | * Ager<br>Descrit<br>federal<br>This question will be<br>visible if YES is<br>selected for Prior<br>CVS Funding<br>Amount Awarded           | ncy Qualification:<br>be your agency's experience with<br>l/state funds. See instructions fo<br>* Prior CVS Funding for t<br>Grant Number  | h similar projects and experience the agence<br>or further information.<br>this project Yes<br>Project Title   | y has in managing<br><br>Grant Period |
| Personnel Match<br>Supplies & Operating<br>Supplies & Operating<br>tch<br>Travel Match<br>Equipment Match<br>Professional Services<br>Consultants Professional Services<br>Consultants Match<br>Indirect Costs<br>Indirect Costs Match<br>Budget Total Request<br>ancial Management<br>estions | * Ager<br>Describ<br>federal<br>This question will be<br>visible if YES is<br>selected for Prior<br>CVS Funding<br>Amount Awarded           | ncy Qualification:<br>be your agency's experience with<br>l/state funds. See instructions fo<br>* Prior CVS Funding for t<br>Grant Number  | h similar projects and experience the agence<br>or further information.<br>this project Yes<br>Project Title   | y has in managing                     |
| Personnel Match<br>Supplies & Operating<br>Supplies & Operating<br>tch<br>Travel Match<br>Equipment Match<br>Professional Services<br>Consultants Match<br>Indirect Costs<br>Indirect Costs Match<br>Budget Total Request<br>ancial Management<br>estions                                      | * Ager<br>Describ<br>federal<br>This question will be<br>visible if YES is<br>selected for Prior<br>CVS Funding<br>Amount Awarded<br>* Prob | ncy Qualification:<br>be your agency's experience with<br>l/state funds. See instructions fo<br>* Prior CVS Funding for t<br>Grant Number  | h similar projects and experience the agence<br>or further information.<br>this project Yes •<br>Project Title | ry has in managing                    |

**Capacity and Project Factors** 

Remove

Remove All

Add

to describe the nature of the problem in your community. See instructions for further information.

Logout

Choose all that

apply from Type

of Project list

?

-

~

View Applicant Profile

Export to PDF

#### **Type of Project**

Choose all that apply from the list provided.

#### **Agency Description**

- Briefly describe the purpose of your agency, the mission statement (if you have one), the year of establishment, the types of clients currently being served, and the total number of clients your agency served in 2015.
- Limit of 1000 characters.

#### **Prior CVS Funding**

- Select YES or NO from the drop down window. If your agency has received CVS funds for 2016, select YES and complete the table that appears listing the grant number, the amount awarded, the project title and the grant period
- Do not include VOCA One-Time Awards in this table

#### **Problem Statement**

- Limit of 5000 characters
- Provide a statement of need for the proposed activities in your community
- Focus on your **unique community** and why this project is needed
- Include local information such as crime problems, crime statistics, underserved populations, estimated number of victims in need of the services proposed, the number of clients accessing current services, community culture, and barriers to compliance with the Victims Rights Act
- Describe the extent of your service area if your project is in more than one community

## Service Area for Project

#### 🔁 🛛 e.Forms

| DebbieKa           | Target Service Area              |          |
|--------------------|----------------------------------|----------|
| ant Name           |                                  |          |
| VS_UAT_PublicGovt  |                                  |          |
| ant Number:        | Service Area for Project         |          |
| t Name:            |                                  |          |
| lig Project        | * Statewide: No 🗸                |          |
| t Number:          |                                  |          |
|                    | * U.S. Congressional District:   |          |
| Crime Victims      | Available Items: Selected Items: |          |
| Program 2016       |                                  | × [      |
|                    | 02                               |          |
| Application Form   | 03                               |          |
|                    | 05                               |          |
| ant Information    |                                  | -        |
| t Information      |                                  |          |
|                    | * Judicial District:             |          |
| lerserved          | Available Items: Selected Items: |          |
| ations             |                                  | <u>~</u> |
| oration            |                                  |          |
| Itation            |                                  |          |
| nent of Work       | 05 ~~                            |          |
| ject Summary       | 06                               | -        |
| & Objectives       | * State Senate District:         |          |
| t Information      |                                  |          |
| onnel              | Available Items: Selected Items: |          |
| onnel Match        |                                  | <u></u>  |
| oplies & Operating |                                  |          |
| oplies & Operating | 04                               |          |
| vel                | 05 <<                            | -        |
| vel Match          | L06                              |          |
| lipment            | * State House District:          |          |
| ipment Match       | Available Items: Selected Items: |          |
| essional Services  |                                  | ~ [      |
| sultants           | 02                               |          |
| fessional Services | 03                               |          |
| suitants Match     |                                  |          |
| rect Costs         |                                  | -        |
| get Total Request  | * Countier                       |          |
| al Management      | • Counties:                      |          |
| ons                | Available Items: Selected Items: |          |
| cation             | 1-Adams                          | <u>^</u> |
| ary                | 2-Alamosa                        |          |
|                    | 4-Archuleta                      |          |
|                    | 5-Baca                           |          |
|                    | 6-Bent                           | *        |
| plicant Profile    | * Cities:                        |          |
|                    |                                  |          |
| PF Viewer          | Available Items: Selected Items: |          |
|                    | Agate Agate                      |          |
| o Submissions List | Akron                            |          |
|                    | Alamosa                          |          |
|                    | Allenspark                       | -        |
|                    | Aima                             |          |
|                    |                                  |          |
|                    | Save Save & Back Save & Next     |          |
|                    |                                  |          |

P Logout

## Service Area For Project

#### **Service Area for Project**

- STATEWIDE: Choose YES if your project is a statewide project or NO if your project is not a statewide project
- If you choose NO, a new screen will appear and you will need to complete the following fields: US Congressional Districts, Colorado Judicial Districts, State Senate District, State House District, Counties and Cities <u>where services will be delivered</u>
- Info can be found at <a href="http://votesmart.org">http://votesmart.org</a>

## **Underserved** Populations

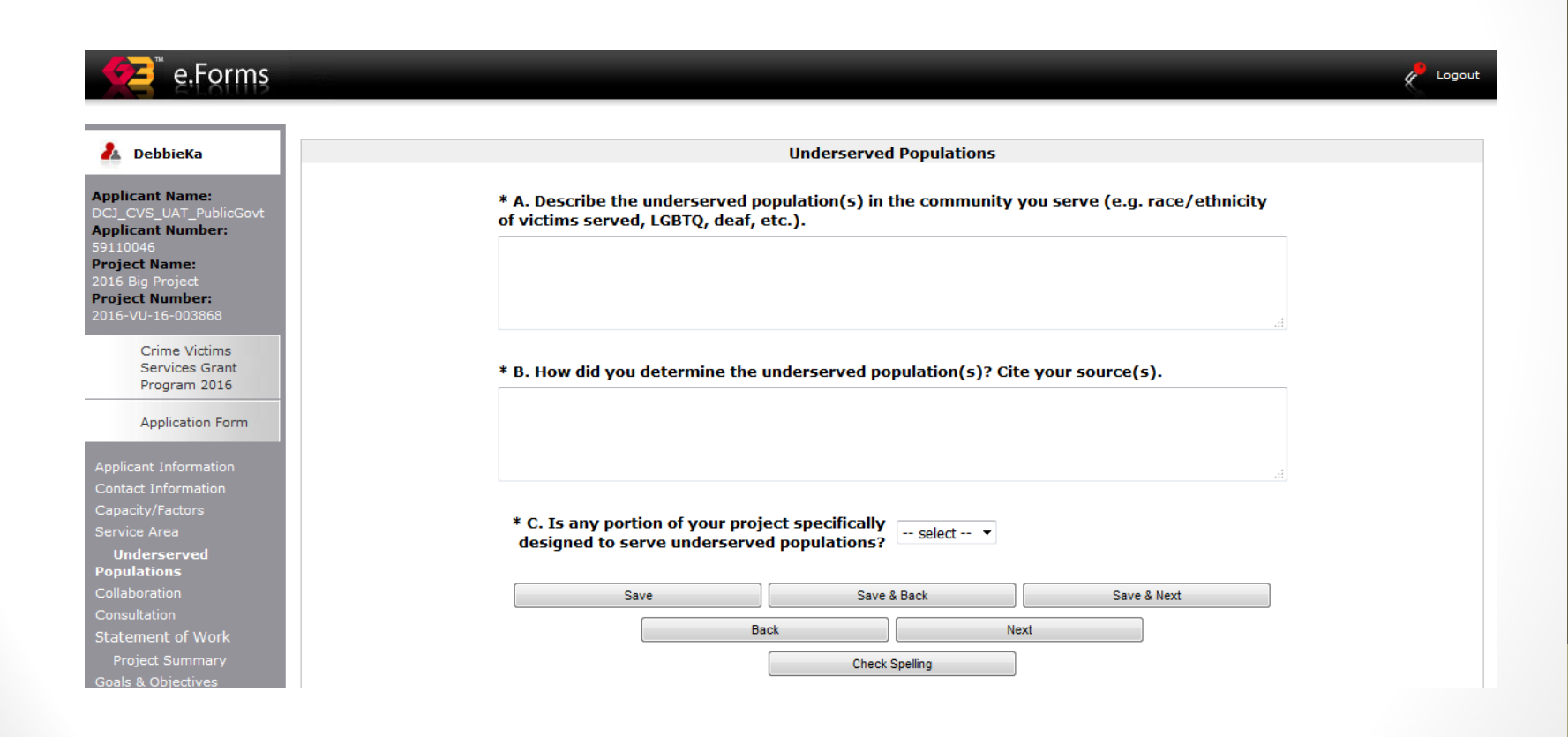

### Collaboration

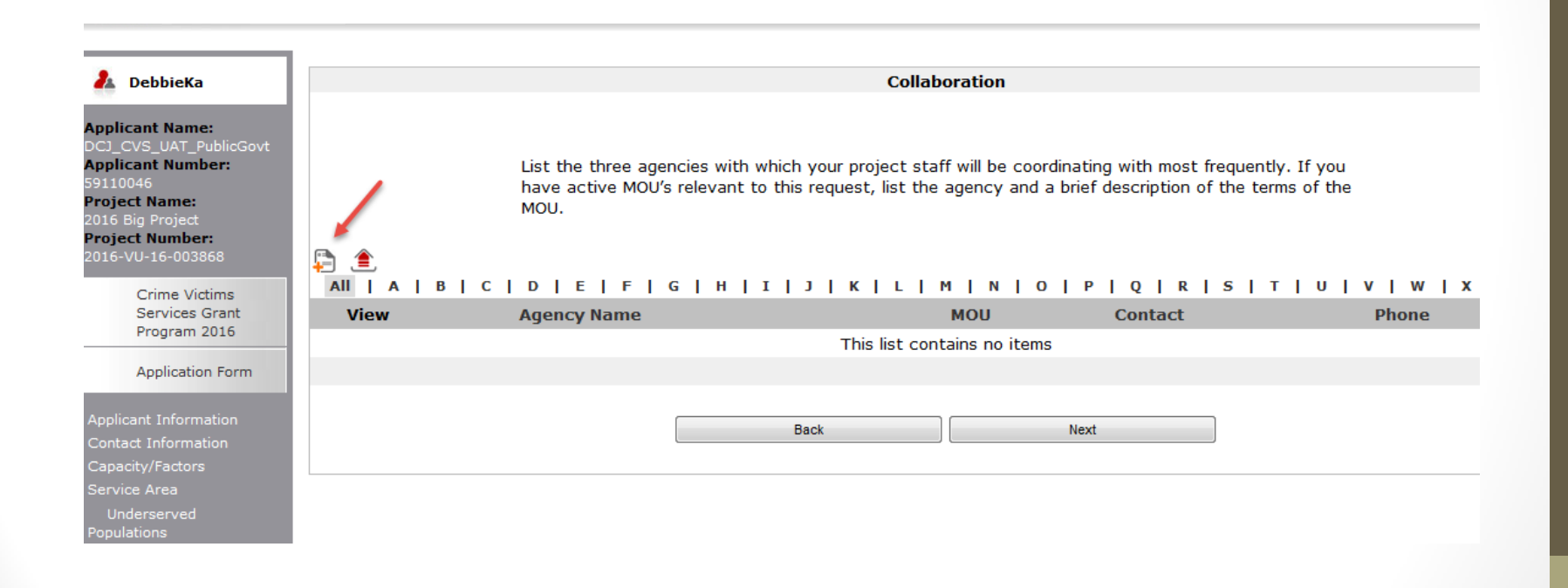

### Consultation

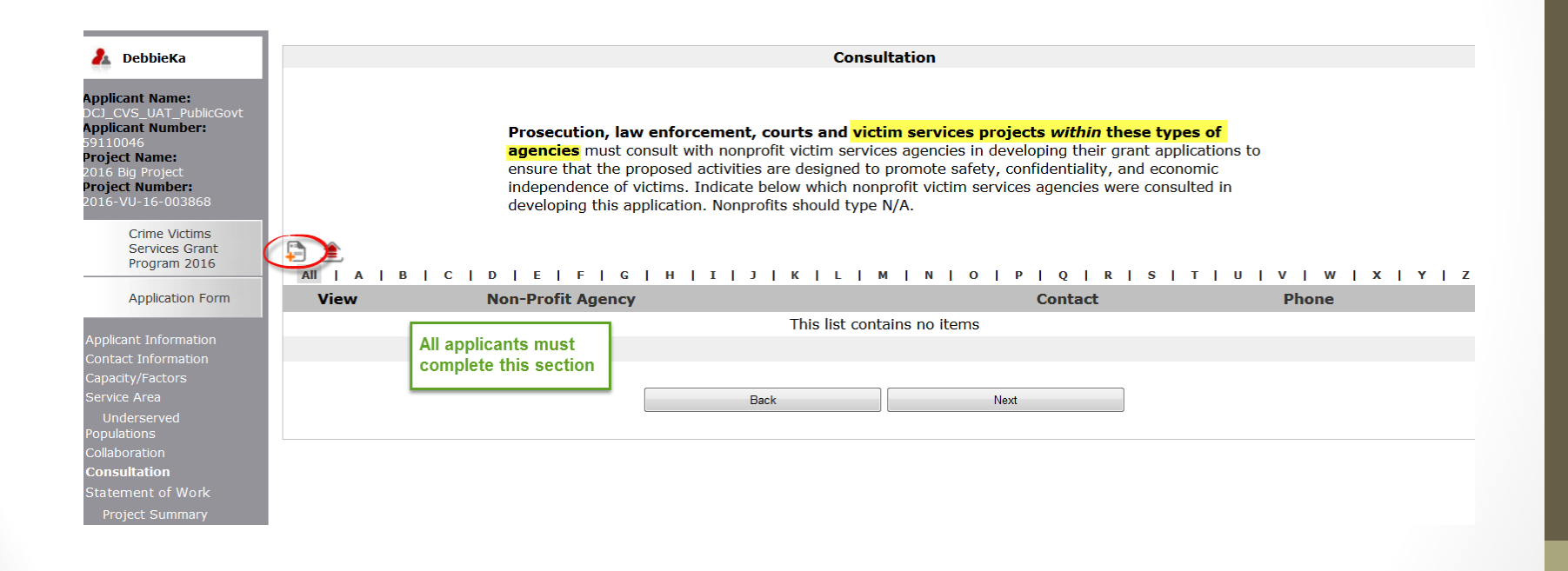

## **Continuation Applicants**

#### e.Forms

#### 着 DebbieKa

Applicant Name: DCJ\_CVS\_UAT\_PublicGovt Applicant Number: 59110046 Project Name: 2016 Big Project Project Number: 2016-VU-16-003868

> Crime Victims Services Grant Program 2016

Application Form

Applicant Information Contact Information Capacity/Factors Service Area Underserved Populations Collaboration Consultation Consultation Applicants Statement of Work Project Summary Victims Services Continuation Applicants

Correct Logout

#### \* Project Changes:

Describe any significant project changes (programmatic or budgetary) from the previously funded project (2015/2016 grant years). See instructions for further information.

#### \* Continuation Quality Assurance Plan Progress:

Summarize the extent to which each of the project's goals and/or objectives were met for the grant period that just ended. See instructions for further information.

| Save | Save &  | Back     | Save | & Next |
|------|---------|----------|------|--------|
| Ba   | ack     | Ne       | ext  |        |
|      | Check S | Spelling |      |        |

### Statement of Work Project Summary

#### e.Forms

#### 🤼 DebbieKa

Applicant Name: DCJ\_CVS\_UAT\_PublicG Applicant Number: 59110046 Project Name: 2016 Big Project Project Number: 2016-VU-16-003868

> Crime Victims Services Grant Program 2016

Application Form

Applicant Information Contact Information Capacity/Factors Service Area Underserved Populations Collaboration Consultation Statement of Work **Project Summary** Goals & Objectives Budget Information Personnel Personnel Match Supplies & Operating Match Travel Travel Match Equipment Equipment Match Professional Services & Consultants Match Indirect Costs Match \* Project Summary:

Include a brief description of your project. Include target population, estimated number to be served annually and services to be provided. See instructions for further information.

Project Summary

C Logout

#### \* Project Description:

Describe in a clear and succinct way the project, staff and services you plan to provide with these grant funds. See instructions for further information.

#### \* Purpose Area:

Check only those project purpose areas that describe the type of activities and services for which you are requesting funds. See instructions for further information.

| Courts                                                                      | 5                                          |
|-----------------------------------------------------------------------------|--------------------------------------------|
| Law Enforcement                                                             | t 🔲                                        |
| Prosecution                                                                 |                                            |
| Systems Improvements                                                        | • 🗖                                        |
| Training                                                                    | Assistance with victim                     |
| Victims Services                                                            | compensation is more                       |
| * Does your agency assist victims with<br>applying for victim compensation? | than just giving victims<br>an application |
| * Does your agency use volunteers?                                          | ? select •                                 |
| Save Save                                                                   | e & Back Save & Next                       |
| Back                                                                        | Next                                       |
| Check                                                                       | k Spelling                                 |

## Statement of Work - Project Summary

#### **Project Summary**

- 1000 Character Limit
- Provide a brief description of your proposed project. We use this information to notify the Governor of grant awards and for federal report reporting purposes.

## Statement of Work - Project Summary

#### **Project Description**

- 6500 Character Limit
- Explain in a clear and succinct way the project, staff and the specific services you are planning on providing with these funds.
- Goals and objectives and the budget request should support the activities that are described in this section.
- Describe only that part of your program for which you are requesting funding.
- There should be a connection between your problem statement and your project description.

## Statement of Work - Project Summary

#### Purpose Area:

- Select only those Project Purpose Areas that describe the type of activities and services *for which you are requesting funds.*
- These are the federal/state purpose areas for these grant funds. Your proposed project must address at least one of these purpose areas.
- Your selection here will determine which additional questions will appear later in the application.

### Statement of Work Victims Services Project Data

e.Forms

🤼 DebbieKa Victims Services Applicant Name: \* Victims Services Type of Crime: Applicant Number: Provide only the number of victims who will receive services from Crime Victims Services (CVS) grant Project Name: funded personnel during the 12-month period. See instructions for further information. Type of Crimes Est. # of Victims Project Number: Adult Physical Assault Crime Victims Many more Adult Sexual Assault Services Grant crime/victimization Adults Sexually Abused/Assaulted as Children Program 2016 types Arson Application Form Bullying (Verbal, Cyber or Physical) Burglary Child Physical Abuse or Neglect Child Pornography Child Sexual Abuse/Assault Domestic and/or Family Violence Consultation DUI/DWI Incidents Statement of Work Elder Abuse or Neglect Hate Crime: Racial/Religious/Gender/Sexual Orientation/Other Human Trafficking: Labor Human Trafficking: Sex Identity Theft/Fraud/Financial Crime Kidnapping (includes parental, custodial) Mass Violence (domestic/international) Other Vehicular Victimization (e.g. hit & run) Robbery Stalking/Harassment Survivors of Homicide Victims Teen Dating Victimization Terrorism (domestic/international) Violation of a Court (Protective) Order Other - please explain UNDUPLICATED TOTAL 0

Recalculate

Logout

## Statement of Work Victims Services Project Data

- Complete only if you are requesting funds for a direct victim services project
- All data should be provided for a 12 month period and should be proportionate to the percentage of FTE that will be supported with grant funds
- Include primary and secondary victims to be served during the grant period
- Count victims only once using the predominant crime type

### **Statement of Work**

### Victims Services Project Data

#### 🗲 🤁 e.Forms

| Protection Type of Services  No single entry/rotegory in this lobic can exceed the TOTAL NUMBER OF VICTIMS in the table  Information about victim rights, how to obtain in the atting at:  No single entry/rotegory in this power protection  Information about victim rights, how to obtain in the atting at:  No single entry/rotegory in this power protection  Information about victim rights, how to obtain in the atting at:  No single entry/rotegory in this power protection  Information about victim rights, how to obtain in the atting at:  No single entry/rotegory in this power protection  Information about victim rights, how to obtain in the atting at:  No single entry/rotegory in this power protection  Information about victim rights, how to obtain in the atting at:  No single entry/rotegory in this power protection  Information about victim rights, how to obtain in the atting at:  No single entry/rotegory in this power protection  Information about victim rights, how to obtain in the atting at:  No single entry/rotegory in this power protection  Information about victim rights, how to obtain in the atting at:  No single entry/rotegory in this power protection  Information about victim rights, how to obtain in the atting at:  No single entry/rotegory in this power protection  Information about victim rights, how to obtain in the atting at:  No single entry/rotegory in the atting at the atting at the                                                                                                    |
|----------------------------------------------------------------------------------------------------|
| Product       The single entry/category in this built control hubble or victims in the table         Type of Services       Est * of Victims         Information about the criminal justice process       Information about the criminal justice process         Information about the criminal justice process       Information about the criminal justice process         Referral to other victim revice programs       Referral to other victim revice programs         Referral to other victim revice programs       Referral to other victim revice programs         Referral to other victim revice programs       Referral to other victim revice programs         Referral to other victim revice programs       Referral to other victim revice programs         Referral to other victim revice programs       Referral to other victim revice programs         Referral to other victim revice programs       Referral to other victim revice programs         Referral to other victim revice programs       Referral to other victim revice programs         Referral to other victim revice programs       Referral to other victim revice programs         Referral to other victim revice programs       Referral to other victim revice programs         Referral to other victim revice programs       Referral to other victim revice programs         Referral to other victim revice programs       Referral to other victim revice programs         Referral to other victim revice programs       Referral to r                                                                                                    |
| Mode     Type of Services     Est. # of Victims       assorts List     Information & Referal     Information & Referal       Information & Referal to other service programs     Information & Referal to other service programs     Information & Referal to other service programs       Referal to other services     Information & Referal to other services     Information & Referal to other service programs       Referal to other services     Information & Referal to other services     Information & Referal to other services       Wittm advocacy/Accompaniment to medical     Information & Referal to other services     Information & Referal to other services       Information & Referal to other services     Information & Referal to other services     Information & Referal to other services       Referal to other services     Information & Referal to other services     Information & Referal to other services       Referal to other services     Information & Referal to other services     Information & Referal to other services       Referal to other services     Information & Referal to other services     Information & Referal to other services       Referal to other services     Information & Referal to other services     Information & Referal to other services       Referal to other services     Information & Referal to other services     Information & Referal to other services       Referal to other services     Information & Referal to other services     Information & Referal to other services <tr< th=""></tr<>                                                                                                    |
| Second List         Second List                                                                                                    |
| information about the criminal justice process       Information about typic myles process         information about typic myles process       Information about typical myles process         Referral to other services, supports & resources       Information about typical myles         Referral to other services, supports & resources       Information about typical         Information about typical       Information about typical         Referral to other services, supports & resources       Information about typical         Information about typical       Information about typical         Information about typical       Information about typical         Referral to other services, supports & resources       Information about typical         Information about typical       Information about typical         Information about typical       Information about typical         Information about typical       Information about typical         Information about typical       Information about typical         Information about typical       Information about typical         Information about typical       Information about typical         Information about typical       Information about typical         Information about typical       Information about typical         Information about typical       Information about typical         Information about typical <td< td=""></td<>                                                                                                    |
| ensemble       Information about victim rights, how to book of the number of the services supports & resources (equilibrium), etc.)         Referral to dother services, supports & resources (equilibrium), etc.)       Referral to dother services (equilibrium), etc.)         Personal Advocacy/Accompaniment to memory       Referral to dotter services (equilibrium), etc.)         Personal Advocacy/Accompaniment to memory       Referral to dotter services (equilibrium), etc.)         Victim advocacy/accompaniment to medical formation advocacy/ accompaniment to medical advocacy (equilibrium), etc.)       Referral to dovcacy/accompaniment to medical formation advocacy/ accompaniment to medical advocacy (equilibrium), etc.)         Referral to dovcacy (assistance in applying for public benefits, return of personal property)       Referral to dovcacy (equilibrium), etc.)         Referral to dovcacy (assistance in applying for public benefits, return of personal property)       Referral to dovcacy (equilibrium), etc.)         Referral to dovcacy (assistance in applying for public benefits, return of personal property)       Referral to dovcacy (equilibrium), etc.)         Referral to dovcacy (assistance in applying for public benefits, return of personal property)       Referral to dovcacy (equilibrium), etc.)         Referral to dovcacy (assistance in applying for public benefits, return of personal property)       Referral to dovcacy (equilibrium), etc.)         Referral to dovcacy (assistance in applying for public benefits, return of personal to dovcacy)       Referral to dovcacy (equilibric benefits) <td< td=""></td<>                                                                                                    |
| Beferral to other settin services programs     Referral to other setvices, subprits & resurces       Referral to other services, upports & resurces     Referral to other services, address       Control (legal, math-based, address     Referral to other services, upports & resurces       Control (legal, math-based, address     Referral to other services, upports & resurces       Control (legal, math-based, address     Referral to other services, upports & resurces       Control (legal, math-based, address     Referral to other services, upports & resurces       Victim advocs/secompaniment to medical     Referral to other services, upports & resurces       Control (legal, math-based, advocate)     Referral to other services       Development     Referral to math-based, address       Development     Referral to other services       Development     Referral to other services       Development     Referral to other services       Development     Referral to other services       Development     Referral to other services       Development     Referral to other services       Development     Referral to other services       Development     Referral to other services       Development     Referral to other services       Development     Referral to other services       Development     Referral to other services       Development     Referral to sevice       Develop                                                                                                    |
| Referral to other services, supports & resources<br>(equ), medical, faith-based, address<br>confidentially, etc.)         Witch ad lock of the services of the services<br>confidentially, etc.)         Witch ad lock of the services of the services of the servic                                                                                                    |
| Image: Second Second                                                                                                    |
| Observation       Description         Present advocacy/Accompaniment       Image: Company intervation         Within advocacy/accompaniment to emergency       Image: Company intervation         Within advocacy/accompaniment to emergency       Image: Company intervation         Vittim advocacy/accompaniment to emergency       Image: Company intervation         Vittim advocacy/accompaniment to emergency       Image: Company intervation         Individual advocacy (assistance in applying for<br>public benefits, return of personal property)       Image: Company intervation         Performance of medical forensic exam or<br>Intervation, are added intervation components)       Image: Company intervation         Performance of medical forensic exam or<br>Intervation assistance       Image: Company intervation         Child or dependent care assistance<br>(provided by your agency)       Image: Company intervation         Transportation assistance       Image: Company intervation         Child or dependent care assistance       Image: Company intervation         Child or dependent care assistance       Image: Company intervation         Child or dependent care assistance       Image: Company intervation         Child or dependent care assistance       Image: Company intervation         Child or dependent care assistance       Image: Company intervation         Child or dependent care assistance       Image: Company intervation                                                                                                    |
| Victim advocacy/accompaniment to semigrancy         Wittim advocacy/accompaniment to semigrancy         Wittim advocacy/accompaniment to medical         Wittim advocacy/accompaniment to medical         Wittim advocacy/accompaniment to medical         Wittim advocacy/accompaniment to medical         Wittim advocacy/accompaniment to medical         Maximum Sector         Maximum Sector                                                                                                    |
| medical care       Victim advocacy/accompaniment to medical         Victim advocacy/accompaniment to medical       Victim advocacy/accompaniment         Laccompaniment       Individual advocacy (assistance in applying for         Dublic benefits, return of personal property)       Presson         Parformance of medical forensic exam or       Presson         Parformance of medical forensic exam or       Presson         Parformance of medical forensic exam or       Presson         Parformance of medical forensic exam or       Presson         Parformance of medical forensic exam or       Presson         Parformance of medical forensic exam or       Presson         Parformance of medical forensic exam or       Presson         Parformance of medical forensic exam or       Presson         Parformance of medical forensic exam or       Presson         Parformation with employer, creditor, landlord, or accompanitie by our agency       Presson         Parformation (in-person, includes safety       Presson         Planning       Presson       Presson         Parformation (in-person, includes safety       Presson         Planning       Presson (includes safety         Planning (Individual counseling       Presson         Individual counseling       Presson         Presson (include or peer)                                                                                                    |
| Wittin advocacy/accompaniment to medical         Law enforcement interview advocacy/accompaniment         Individual advocacy (assistance in applying for public benefits, return of personal property)         Performance of medical forensic exam or information, or advocacy (assistance)         Individual advocacy (assistance)         Performance of medical forensic exam or information assistance         Interpreter services         Child or dependent care assistance         (provided by your agency)         Interpreter services         Emotional Support or Safety Services         Emotional Support or Safety Services         Emotional Support or presson, includes asfery         Individual conseling         Individual conseling         Individual conseling         Individual conseling         Individual conseling         Individual conseling         Individual conseling         Individual conseling         Individual conseling         Individual conseling         Individual active healing, art,         Diay etc.)         Support groups (facilitated or peer)         Emergency financial assistance (includes petty cash, payment for food/clothing, taxis, meds, durable medical equipment)         Subter/Housing Services         Emergency shelter or safe house                                                                                                    |
| Law enforcement interview advocacy/<br>accompaniment<br>Individual advocacy (assistance in applying for<br>public benefits, return of personal property)<br>Performance of medical forensic exam or<br>interview, or medicals evidence collection<br>Immigration assistance<br>(provided by your agency)<br>Transportation assistance<br>(provided by your agency)<br>Transportation assistance<br>(provided by your agency)<br>Intervetwe, by your agency)<br>Intervetwe, assistance<br>(provided by your agency)<br>Interpreter services<br>Emotional Support or Safety Services<br>Crisis Intervention (In-person, includes safety<br>planning)<br>Hotline/crisis line counseling<br>On-scene crisis response<br>Therapy (including alternative healing, art,<br>play, etc.)<br>Support groups (facilitated or peer)<br>Emergency financial assistance<br>(including alternative healing, art,<br>play, etc.)<br>Support groups (facilitated or peer)<br>Emergency financial assistance<br>Transitional housing<br>Relocation assistance<br>Criminal/Civil Justice System Assistance<br>Criminal Justice System Assistance<br>Victim impact statement assistance<br>Victim impact statement assistance<br>Victim impact statement assistance<br>Paramet for food/civiling, taxis, medis,<br>assistance<br>Emergency sheller or safe house<br>Transitional housing<br>Relocation assistance<br>Paramet for food/civiling, taxis, medis,<br>assistance<br>Criminal/Civil Justice System Assistance<br>Parameter for assistance<br>Parameter for assistance<br>Parameter for parameter for par |
| accompanient         Individual advocacy (assistance in applying for<br>public benefits, return of persons property)         individual advocacy (assistance in applying for<br>public benefits, return of persons property)         intervention, with employer, creditor, landlord,<br>or academic institution         intervention with employer, creditor, landlord,<br>or academic institution         Child or dependent care assistance<br>(provided by your agency)         Transportation assistance         Transportation assistance         Emotional Support or Safety Services         Emotional Support or Safety Services         Crisis Intervention (in-person, includes safety<br>planning)         Hotline/crisis Ine counseling         Individual counseling         On-scene crisis response         Therapy (including atternative healing, art,<br>play, etc.)         Support groups (facilitated or peer)         Emergency financial assistance (includes patty<br>cash, payment for food/cioting, taxis, meds,<br>durable medical equipment)         Shelter/Housing         Benegency shelter or safe house         Emergency shelter or safe house         Emergency shelter or safe house         Emergency shelter or safe house         Emergency shelter or safe house         Emergency shelter or safe house         Emergency shelter or safe house         Emergency shelter or safe house                                                                                                    |
| Image: Section of the section of the section of th                                                                                                    |
| Performance of medical viewers                                                                                                    |
| interview, or medical evidence collection         Immigration assistance         Intervention with employer, creditor, landlord,<br>or academic institution         Child or dependent care assistance         (provided by your agency)         Transportation assistance         (provided by your agency)         Intervention (in-person, includes safety<br>planning)         Hotline/crisis line counseling         Individual counseling         On-scele crisis response         Therapy (including alternative healing, art,<br>play, etc.)         Support groups (facilitated or peer)         Emergency financial assistance         Murable medical equipment)         Support groups (facilitated or peer)         Transitional housing         Refer/Housing Services         Emergency financial assistance         Murable medical equipment)         Shetter/Housing Services         Emergency financial assistance         Criminal/Civil Justice System Assistance         Relocation assistance         Relocation assistance         Relocation assistance         Relocation assistance         Relocation assistance         Relocation assistance         Relocation assistance         Relocation assistance         Restitution assist                                                                                                    |
| Immigration assistance       Intervention with employer, creditor, landlord, or academic institution         Or academic institution       Or academic institution         Child or dependent care assistance       (provided by your agency)         Transportation assistance       (provided by your agency)         Interpreter asvices       Immigration assistance         Emotional Support or Safety Services       Immigration assistance         Interpreter asvices       Immigration assistance         Interpreter asvices       Immigration assistance         Childs Intervention (In-person, Includes safety prime)       Immigration assistance         Individual counseling       Immigration assistance         Individual counseling       Immigration assistance         Individual counseling       Immigration assistance         Individual counseling       Immigration assistance         Individual counseling       Immigration assistance         Individual counseling       Immigration assistance         Individual counseling       Immigration assistance         Individual counseling       Immigration assistance         Individual counseling       Immigration assistance         Individual counseling       Immigration assistance         Individual counseling       Immigratin assistance         Individual counsel                                                                                                    |
| Intervention with employer, creditor, landlord,<br>or academic institution<br>Child or dependent care assistance<br>(provided by your agency)<br>Transportation assistance<br>(provided by your agency)<br>Interpreter services<br>Emotional Support or Safety Services<br>Crisis intervention (in-person, includes safety<br>planning)<br>Hotline/crisis line counseling<br>On-acene crisis response<br>Therapy (including alternative healing, art,<br>play, etc.)<br>Support groups (facilitated or peer)<br>Emergency financial assistance (includes petty<br>cash, payment for food/clothing, taxis, meds,<br>durable medical equipment)<br>Emergency shelter or safe house<br>Transitional housing<br>Relocation assistance<br>Oriminal/Civil Justice System Assistance<br>Notification of criminal justice events<br>Victim impact statement assistance<br>Emergency lustice-repleted assistance                                                                                                    |
| Child or dependent care assistance                                                                                                    |
| (provided by your agency)         Transportation assistance         (provided by your agency)         Interpreter services         Emotional Support or Safety Services         Emotional Support or Safety Services         Emotional Support or Safety Services         Emotional Support or Safety Services         Emotional Support or Safety Services         Emotional Support or Safety Services         Emotional Support or Safety Services         Emotional Support or Safety Services         Emotional Support or Safety Services         Emotional Support or Safety Services         Individual counseling         Individual counseling         On-scene crisis response         Transport groups (facilitated or peer)         Support groups (facilitated or peer)         Emergency financial assistance (includes petty cash, payment for food/clothing, taxis, meds, durable medical equipment)         Abelter/Housing Services         Emergency shelter or safe house         Transitional housing         Relocation assistance         Oriminal/Civil Justice System Assistance         Notification of criminal justice events         Victim impact statement assistance         Restilution assistance         Emergency lustice-related assistance                                                                                                    |
| If an apportation assistance         (irrovided by your agency)         Interpreter services         Emotional Support or Safety Services         Crisis Intervention (In-person, includes safety         planning)         Hotline/crisis Ine counseling         On-scene crisis response         Therapy (Including alternative healing, art, play, etc.)         Support groups (facilitated or peer)         Emergency financial assistance (includes petty cash, payment for food/clothing, taxis, meds, durable medical equipment)         Arabiter/Housing Services         Emergency shelter or safe house         Transitional housing         Relocation assistance         Orightation of criminal justice events         Victim Impact statement assistance         Restitution assistance         Restitution assistance                                                                                                    |
| Interpreter services         Emotional Support or Safety Services         Crisis intervention (in-person, includes safety planning)         Hottine/crisis line counseling         Individual counseling         On-scene crisis response         Therapy (including alternative healing, art, play, etc.)         Support groups (facilitated or peer)         Emergency financial assistance (includes petty durable medical equipment)         Shelter/Housing Services         Emergency shelter or safe house         Transitional housing         Relocation assistance         Oriminal/Civil Justice System Assistance         Notification of criminal justice events         Notification assistance         Restitution assistance         Restitution assistance         Emergency lustice-related assistance                                                                                                    |
| Emotional Support or Safety Services         Crisis Intervention (in-person, includes safety planning)         Hotline/crisis line counseling         Individual counseling         On-scene crisis response         Therapy (including alternative healing, art, play, etc.)         Support groups (facilitated or peer)         Emergency financial assistance (includes petty cash, payment for food/clothing, taxis, meds, durable medical equipment)         Shetter/Housing Services         Emergency shelter or safe house         Transitional housing         Relocation assistance         Oriminal/Civil Justice System Assistance         Notification of criminal justice events         Victim impact statement assistance         Restitution assistance         Restitution assistance         Restitution assistance         Restitution assistance         Notification of criminal justice events         Notification of criminal satistance         Restitution assistance         Restitution assistance         Restitution assistance         Restitution assistance         Restitution assistance         Restitution assistance         Restitution assistance         Restitution assistance                                                                                                    |
| Crisis intervention (in-person, includes safety<br>planning)<br>Hotline/crisis line counseling<br>Individual counseling<br>On-scene crisis response<br>Therapy (including alternative healing, art,<br>play, etc.)<br>Support groups (facilitated or peer)<br>Emergency financial assistance (includes petty<br>cash, payment for food/clothing, taxis, meds,<br>durable medical equipment)<br><b>Shelter/Housing Services</b><br>Emergency shelter or safe house<br>Transitional housing<br>Relocation assistance<br>Oriminal/Civil Justice System Assistance<br>Victim Impact statement assistance<br>Restitution assistance                                                                                                    |
| plaining/       Hotline/Crisis line counseling         Individual counseling       Individual counseling         On-scene crisis response       Individual counseling, art, play, etc.)         Support groups (facilitated or peer)       Individual counseling, art, play, etc.)         Support groups (facilitated or peer)       Individual counseling, taxis, meds, durable medical equipment)         Shelter/Housing Services       Individual counseling         Emergency shelter or safe house       Individual counseling         Transitional housing       Relocation assistance         Oriminal/Civil Justice System Assistance       Individual counseling         Victim Impact statement assistance       Individual counseling         Victim linpact statement assistance       Individual counseling                                                                                                    |
| Individual counseling       Individual counseling         On-scene crisis response       Individual counseling         Therapy (including alternative healing, art, play, etc.)       Support groups (facilitated or peer)         Support groups (facilitated or peer)       Emergency financial assistance (includes petty cash, payment for food/clothing, taxis, meds, durable medical equipment)         Shelter/Housing Services       Emergency shelter or safe house         Transitional housing       Criminal/Civil Justice System Assistance         Notification of criminal justice events       Notification of criminal justice events         Victim impact statement assistance       Emergency fustice-related assistance                                                                                                    |
| On-scene crisis response                                                                                                    |
| Therapy (including alternative healing, art, play, etc.)         Support groups (facilitated or peer)         Emergency financial assistance (includes petty cash, payment for food/clothing, taxis, meds, durable medical equipment)         Shefter/Housing Services         Emergency shelter or safe house         Transitional housing         Relocation assistance         Oriminal/Civil Justice System Assistance         Notification of criminal justice events         Victim impact statement assistance         Restitution assistance         Emergency lustice-related assistance                                                                                                    |
| play, etc.)       Support groups (facilitated or peer)         Support groups (facilitated or peer)         Emergency financial assistance (includes petty cash, payment for fod/clothing, taxis, meds, durable medical equipment)         Shelter/Housing Services         Emergency shelter or safe house         Transitional housing         Relocation assistance         Criminal/Civil Justice System Assistance         Notification of criminal justice events         Victim impact statement assistance         Restitution assistance         Emergency lustice-related assistance                                                                                                    |
| Support groups (facilitated or peer) Emergency financial assistance (includes petty cash, payment for food/clothing, taxis, meds, durable medical equipment) Shelter/Housing Services Emergency shelter or safe house Transitional housing Relocation assistance Criminal/Civil Justice System Assistance Notification of criminal justice events Victim impact statement assistance Restitution assistance Emergency fustice-related assistance                                                                                                    |
| Emergency financial assistance (includes petty<br>cash, payment for food/clothing, taxis, meds,<br>durable medical equipment)<br>Shelter/Housing Services<br>Emergency shelter or safe house<br>Transitional housing<br>Relocation assistance<br>Criminal/Civil Justice System Assistance<br>Notification of criminal justice events<br>Victim Impact statement assistance<br>Restitution assistance<br>Emergency fustice-related assistance                                                                                                    |
| durable medical equipment)         Shelter /Housing Services         Emergency shelter or safe house         Transitional housing         Relocation assistance         Criminal/Civil Justice System Assistance         Notification of criminal justice events         Victim impact statement assistance         Restitution assistance         Restitution assistance                                                                                                    |
| Shelter/Housing Services Emergency shelter or safe house Emergency shelter or safe house Transitional housing Relocation assistance Criminal/Civil Justice System Assistance Notification of criminal justice events Victim impact statement assistance Restitution assistance Emergency Justice-related assistance                                                                                                    |
| Emergency shelter or safe house Transitional housing Relocation assistance Criminal/Civil Justice System Assistance Notification of criminal justice events Victim Impact statement assistance Restitution assistance Emergency Justice-related assistance                                                                                                    |
| Transitional housing Relocation assistance Criminal/Civil Justice System Assistance Notification of criminal justice events Victim impact statement assistance Restitution assistance Emergency Justice-related assistance                                                                                                    |
| Relocation assistance Criminal/Civil Justice System Assistance Notification of criminal justice events Victim impact statement assistance Restitution assistance Emergency Justice-related assistance                                                                                                    |
| Criminal/Civil Justice System Assistance Notification of criminal Justice events Victim Impact statement assistance Restitution assistance Emergency Justice-related assistance                                                                                                    |
| Notification of criminal justice events<br>Victim impact statement assistance<br>Restitution assistance                                                                                                    |
| Victim impact statement assistance Restitution assistance Emergency fustice-related assistance                                                                                                    |
| Restlution assistance                                                                                                    |
| Emergency Justice-related assistance                                                                                                    |
|                                                                                                    |
| protection order                                                                                                    |
| Civil legal attorney assistance with family law                                                                                                    |
| issues (custody, visitation or support)                                                                                                    |
| tenant, employment)                                                                                                    |
| Immigration attorney assistance                                                                                                    |
| Prosecution Interview/advocacy/accompaniment                                                                                                    |
| (Includes victim/witness)                                                                                                    |
| Criminal advocacy/accompaniment                                                                                                    |
| advocate assisting with protection orders)                                                                                                    |
| Other                                                                                                    |
| Recalculate                                                                                                    |
|                                                                                                    |
| Save Save & Back Save & Next                                                                                                    |

## Statement of Work Victims Services Project Data

- As in other sections, all data should be provided for a 12 month period
- A victim can receive the same type of service more than once (e.g. counseling), but for purposes of the application, count the service only once during the 12 month period
- A victim can receive multiple types of services
- An individual service category cannot exceed the total number of victims listed in the previous section
#### Statement of Work Law Enforcement Project Data

| DebbieKa                                                          | Law Enforcement                                                                                                    |                                                |
|-------------------------------------------------------------------|----------------------------------------------------------------------------------------------------|------------------------------------------------|
| cant Name:<br>CVS_UAT_PublicGovt<br>cant Number:                  | * Law Enforcement Type of Services:                                                                                                    |                                                |
| 20046<br>ect Name:<br>Big Project<br>ect Number:<br>-VU-16-003868 | Complete this section if you are requesting funds for a Law Enforcement Officer or Inve<br>will handle domestic violence, sexual assault, stalking, and/or dating violence cases/ in<br>victims age 11 and older. Estimate the number of cases/incidents that will be handled to<br>personnel during the first year of the grant period. Complete only those that apply. | stigator who<br>cidents for<br>by grant funded |
| Crime Victims<br>Services Grant                                   | Type of Crime Est. # Cases Incidents                                                                                                    | ; /                                            |
| Program 2016                                                      | Calls for Assistance (911 & other)                                                                                                    |                                                |
| Application Form                                                  | Incident Reports                                                                                                    |                                                |
|                                                                   | Cases/Incidents Investigated                                                                                                    |                                                |
| nt Information<br>t Information                                   | Arrests                                                                                                    |                                                |
| y/Factors                                                         | Dual Arrests                                                                                                    |                                                |
| Area                                                              | Protection/Ex Parte/Temporary Restraining Orders Served                                                                                                    |                                                |
| ons                                                               | Arrests for Violation of Bail Bond                                                                                                    |                                                |
| ration                                                            | Enforcement of Warrante                                                                                                    |                                                |
| tation<br>nent of Work                                            | Arreste for Violation of Protoction Orders                                                                                                    |                                                |
| ect Summary                                                       | Protection Orders                                                                                                    |                                                |
| / Enforcement                                                     |                                                                                                    |                                                |
| Objectives                                                        | Referrals of Cases to Prosecutor                                                                                                    |                                                |
| onnel                                                             | Referrals of Federal Firearms Charges to Federal Prosecutor                                                                                                    |                                                |
| onnel Match                                                       | Forensic Medical Evidence                                                                                                    |                                                |
| lies & Operating                                                  | Recalculate                                                                                                    |                                                |
| plies & Operating                                                 |                                                                                                    |                                                |
| al                                                                | Save Save & Back Save & N                                                                                                    | ext                                            |

#### Statement of Work Prosecution Project Data

| 🔁 e.Forms                                                                                                    |                                                                                                    | R                                                                                  | Logout |
|----------------------------------------------------------------------------------------------------|----------------------------------------------------------------------------------------------------|------------------------------------------------------------------------------------|--------|
| 着 DebbieKa                                                                                                    | Prosecution                                                                                                    |                                                                                    |        |
| Applicant Name:<br>DCJ_CVS_UAT_PublicGovt<br>Applicant Number:<br>59110046<br>Project Name:<br>2016 Big Project<br>Project Number:<br>2016-VU-16-003868 | * Prosecution Type of Cases:<br>Complete this section if you are requesting funds for a Prosecutor or Investi<br>domestic violence, sexual assault, stalking, and/or dating violence cases/ in<br>and older. Estimate the number of cases/incidents that will be handled by g<br>during the first year of the grant period. Complete only those that apply. | stigator who will handle<br>incidents for victims age 11<br>grant funded personnel |        |
| Crime Victims<br>Services Grant                                                                                                    | Type of Crime                                                                                                    | Est. # Cases /<br>Incidents                                                        |        |
| Program 2016                                                                                                    | Misdemeanor Sexual Assault                                                                                                    |                                                                                    |        |
| Application Form                                                                                                    | Felony Sexual Assault                                                                                                    |                                                                                    |        |
|                                                                                                    | Homicide Related to Sexual Assault. Domestic Violence or Stalking                                                                                                    |                                                                                    |        |
| Applicant Information                                                                                                    | Demostice Violence (Dottine Violence of Statking                                                                                                    |                                                                                    |        |
| Contact Information                                                                                                    | Domestic Violence/Dating Violence Ordinance                                                                                                    |                                                                                    |        |
| Service Area                                                                                                    | Misdemeanor Domestic Violence/Dating Violence                                                                                                    |                                                                                    |        |
| Underserved                                                                                                    | Felony Domestic Violence/Dating Violence                                                                                                    |                                                                                    |        |
| Populations                                                                                                    | Stalking Ordinance                                                                                                    |                                                                                    |        |
| Collaboration                                                                                                    | Misdemeanor Stalking                                                                                                    |                                                                                    |        |
| Statement of Work                                                                                                    | Folony Stalking                                                                                                    |                                                                                    |        |
| Project Summary                                                                                                    |                                                                                                    |                                                                                    |        |
| Prosecution                                                                                                    | Violation of Protective Order                                                                                                    |                                                                                    |        |
| Goals & Objectives                                                                                                    | Violation of Bail                                                                                                    |                                                                                    |        |
| Budget Information                                                                                                    | Violation of Probation or Parole                                                                                                    |                                                                                    |        |
| Personnel                                                                                                    | Violation of Other Court Order                                                                                                    |                                                                                    |        |
| Personnel Match                                                                                                    | Becalculate                                                                                                    |                                                                                    |        |
| Supplies & Operating                                                                                                    | recarculate                                                                                                    |                                                                                    |        |
| Match                                                                                                    |                                                                                                    |                                                                                    |        |
| Travel                                                                                                    | Save Save & Back                                                                                                    | Save & Next                                                                        |        |
| Travel Match                                                                                                    | Back Next                                                                                                    |                                                                                    |        |
| Equipment                                                                                                    |                                                                                                    |                                                                                    |        |

#### Statement of Work Training Project Data

| * Training Area:                                                                                                    |                                                                                                    |
|----------------------------------------------------------------------------------------------------|----------------------------------------------------------------------------------------------------|
| This table should only be completed if you are requesting funds for a FG<br>professionals/voluncers, primarily outside your agency, who we<br>There are only two eligible categories of training activities: 1) Training o                                                                                        | ORMAL training project for<br>ork directly with victims.<br>In domestic violence, sexual                         |
| assault, stalking, and dating violence or; 2) Statewide or multi-jurisdictiv<br>victim assistance. Complete this section if you are applying for funds une<br>Announcement for Training Funds. This DOES NOT include outreach train<br>program, or in-house staff/volunteer training. Refer to the Instructions f | onal training pertaining to<br>der the Targeted Funding<br>hings/presentations about your<br>or further details. |
| People Trained                                                                                                    | Est. # Trained                                                                                                   |
| Advocacy Organization Staff (NAACP, AARP)                                                                                                    |                                                                                                    |
| Attorneys/Law Students (Non Prosecutors)                                                                                                    |                                                                                                    |
| Batterer Intervention Program Staff                                                                                                    |                                                                                                    |
| Correction Personnel (probation, parole, and correctional facilities)                                                                                                    |                                                                                                    |
| Court Personnel (judges, clerks)                                                                                                    |                                                                                                    |
| Disability Organization Staff (non-governmental)                                                                                                    |                                                                                                    |
| Educators (teachers, administrators)                                                                                                    |                                                                                                    |
| Elder Organization Staff (non-governmental)                                                                                                    |                                                                                                    |
| Faith-based Organization Staff                                                                                                    |                                                                                                    |
| Government Agency Staff (vocational rehabilitation, food stamps, TANF)                                                                                                    |                                                                                                    |
| Health Professionals (doctors, nurses - not including SANE or SAFE's)                                                                                                    |                                                                                                    |
| Immigrant Organization Staff (non-governmental)                                                                                                    |                                                                                                    |
| Law Enforcement Officers                                                                                                    |                                                                                                    |
| Legal Services Staff (not including attorneys)                                                                                                    |                                                                                                    |
| Mental Health Professionals                                                                                                    |                                                                                                    |
| Military Command Staff                                                                                                    |                                                                                                    |
| Multidisciplinary Group                                                                                                    |                                                                                                    |
| Prosecutors                                                                                                    |                                                                                                    |
| Sex Offender Treatment Providers                                                                                                    |                                                                                                    |
| Sexual Assault Nurse/Forensic Examiners                                                                                                    |                                                                                                    |
| Social Service Organization Staff (food bank homeless shelter)                                                                                                    |                                                                                                    |
| Substance Abuse Organization Staff                                                                                                    |                                                                                                    |
| Supervised Visitation and Exchange Center Staff                                                                                                    |                                                                                                    |
| Translators/Interpreters                                                                                                    |                                                                                                    |
| Tribal Government/Tribal Government Agency                                                                                                    |                                                                                                    |
| Victim Advocatos (non-governmental, includes sevual assault, demostic vie                                                                                                    | lonco and dual)                                                                                                  |
| Victim Advocates (non governmental, includes sexual assault, domestic vio                                                                                                    | natore)                                                                                                    |
| Voluntaere                                                                                                    | 10(013)                                                                                                    |
| Other                                                                                                    |                                                                                                    |
|                                                                                                    |                                                                                                    |
| UNDUPLICATED TOTAL                                                                                                    | J                                                                                                    |
| Recalculate                                                                                                    |                                                                                                    |

#### Statement of Work Systems Improvement Data

| 🔁 e.Forms                                                                  |                                                                                                    | Logout |
|----------------------------------------------------------------------------|----------------------------------------------------------------------------------------------------|--------|
| 🤽 DebbieKa                                                                 | Systems Improvements                                                                                                    |        |
| Applicant Name:<br>DCJ_CVS_UAT_PublicGovt<br>Applicant Number:<br>59110046 | * Systems Improvement Area:                                                                                                  |        |
| 2016 Big Project<br>Project Number:<br>2016-VU-16-003868                   | you are requesting funds. See instructions for further information and examples of system improvement projects.              |        |
| Crime Victims<br>Services Grant                                            | Collaborative, Community based System Improvement Coordinated Response to Domestic Violence                                  |        |
| Application Form                                                           | Coordinated Response to Sexual Assault                                                                                       |        |
| Applicant Information<br>Contact Information                               | Model project that can demonstrate success and a plan for statewide<br>replication<br>Multidisciplinary Coordinated Response |        |
| Capacity/Factors<br>Service Area<br>Underserved                            | Policies, Protocols, Orders                                                                                                  |        |
| Populations<br>Collaboration<br>Consultation                               | Specialized Units Statewide / Multi-jurisdisctional Impact                                                                   |        |
| Statement of Work<br>Project Summary                                       | Save Save & Back Save & Next                                                                                                 |        |
| Improvements<br>Goals & Objectives                                         | Back                                                                                                    |        |

#### Statement of Work Goals and Objectives

|--|

| 🦾 DebbieKa                                                                                                    | Goals & Objectives                               |                                                                                            |                                                                                            |           |
|----------------------------------------------------------------------------------------------------|--------------------------------------------------|--------------------------------------------------------------------------------------------|--------------------------------------------------------------------------------------------|-----------|
| Applicant Name:<br>DCJ_CVS_UAT_PublicGovt<br>Applicant Number:<br>59110046<br>Project Name:<br>2016 Big Project | Applicants are<br>be measurable<br>used as match | limited to three goals with no more than<br>and related to the personnel/consultants       | three objectives for each goal. Objectives mus<br>requested in the grant and any personnel | t         |
| Project Number:<br>2016-VU-16-003868                                                                            |                                                  |                                                                                            |                                                                                            |           |
| Crime Victims<br>Services Grant<br>Program 2016                                                                 | Objective/Position Title Responsible             | - Goal 1:<br>Intended Outcome/Impact                                                       | Data Collection                                                                            | Timeframe |
| Application Form                                                                                                | 1.2                                              |                                                                                            |                                                                                            |           |
| Applicant Information                                                                                           | 1.3                                              |                                                                                            |                                                                                            |           |
| Contact Information<br>Capacity/Factors                                                                         |                                                  |                                                                                            |                                                                                            |           |
| Service Area<br>Underserved                                                                                     |                                                  | Goal 2 (If needed):                                                                        |                                                                                            |           |
| Populations                                                                                                    | Objective/Position Title Responsible             | Intended Outcome/Impact                                                                    | Data Collection                                                                            | Timeframe |
| Consultation                                                                                                    | 2.1                                              |                                                                                            |                                                                                            |           |
| Statement of Work                                                                                               | 2.2                                              |                                                                                            |                                                                                            |           |
| Project Summary                                                                                                 | 2.3                                              |                                                                                            |                                                                                            |           |
| Victims Services                                                                                                |                                                  |                                                                                            |                                                                                            |           |
| Budget Information                                                                                              |                                                  |                                                                                            |                                                                                            |           |
| Personnel                                                                                                    |                                                  | Goal 3 (If heeded):                                                                        |                                                                                            |           |
| Personnel Match                                                                                                 | Objective/Position Title Responsible             | Intended Outcome/Impact                                                                    | Data Collection                                                                            | Timeframe |
| Supplies & Operating                                                                                            | 3.1                                              |                                                                                            |                                                                                            |           |
| Match                                                                                                    | 3.2                                              |                                                                                            |                                                                                            |           |
| Travel                                                                                                    | 3.3                                              |                                                                                            |                                                                                            |           |
| Travel Match                                                                                                    |                                                  |                                                                                            |                                                                                            |           |
| Equipment                                                                                                    | * Quality Ass                                    | surance Plan:                                                                              |                                                                                            |           |
| Professional Services<br>& Consultants                                                                          | Describe the a<br>outcomes/imp                   | pproach for evaluating the project in resp<br>act and data collection. See instructions fo | onse to the stated objectives, intended<br>or further information.                         |           |
| Professional Services<br>& Consultants Match                                                                    |                                                  |                                                                                            |                                                                                            |           |
| Indirect Costs                                                                                                  |                                                  |                                                                                            |                                                                                            |           |
| Indirect Costs Match                                                                                            |                                                  |                                                                                            | ł.                                                                                         |           |
| Financial Management                                                                                            |                                                  |                                                                                            |                                                                                            |           |
| Questions                                                                                                    |                                                  | Save Save & Back                                                                           | Save & Next                                                                                |           |
| Summary                                                                                                    |                                                  | Back                                                                                       | Next                                                                                       |           |
|                                                                                                    |                                                  | Check Spellin                                                                              | g                                                                                          |           |
|                                                                                                    |                                                  | <b>_</b>                                                                                   | <u> </u>                                                                                   |           |

🖉 Logout

#### Statement of Work Goals and Objectives

- Limited to three goals with no more than three objectives for each goal
- Goals broad statements describing what you intend to accomplish
- Objectives specific and measurable
- Objectives should be related to the project description and personnel/consultants/etc. requested in the grant and any match staff

#### Statement of Work Goals and Objectives

- Quality Assurance Plan = Evaluation Plan
- 5000 character limit
- Address how you will evaluate your project and use the data you collect to change/improve your project or services to crime victims
- Click Save & Next to proceed

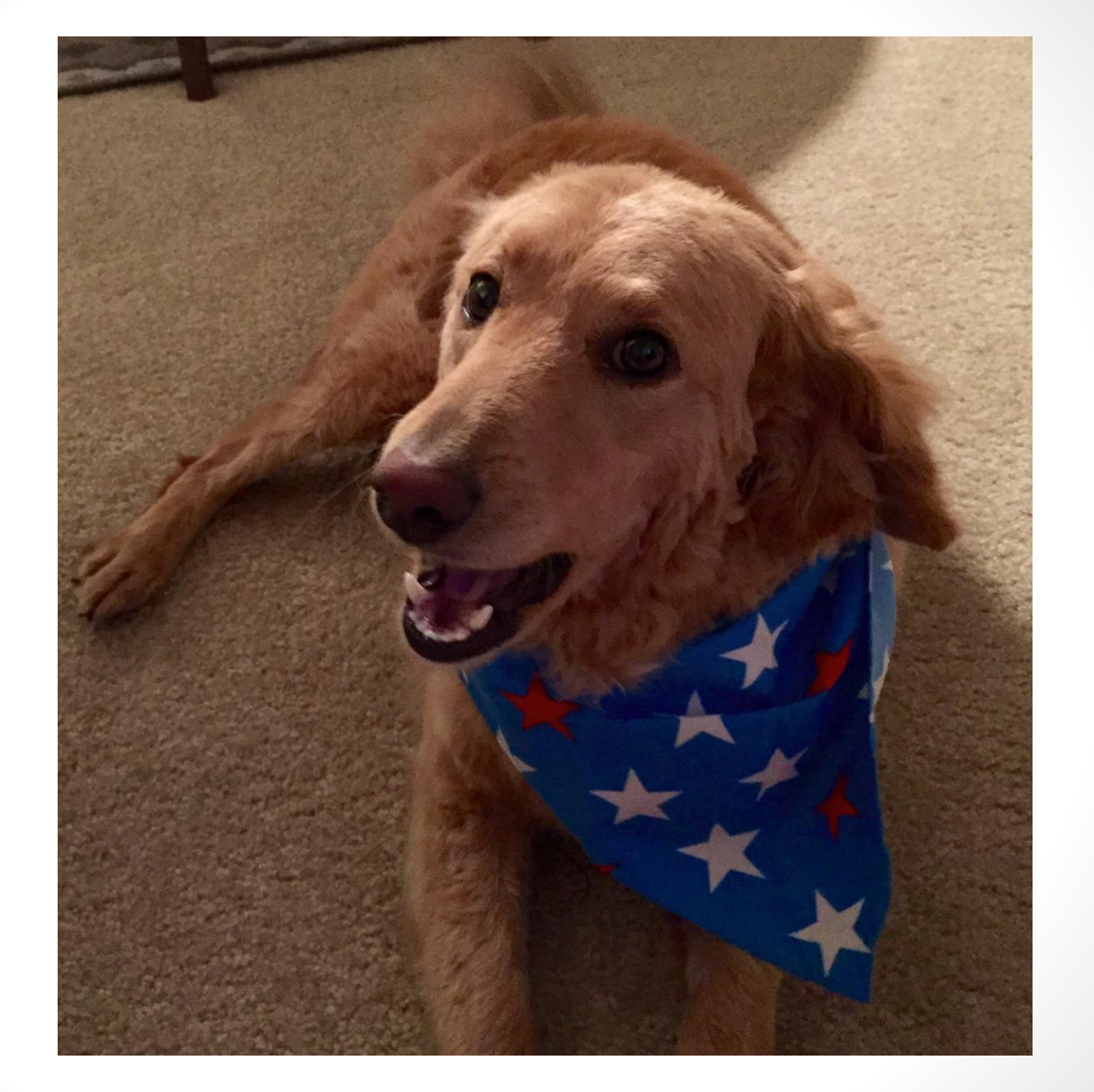

# Budget

- Budget items should be for a 12 month period (1/1/17 12/31/17), with rare exceptions.
- Review allowable expenses in the appendix of the instructions for each of the funding sources
- 6 budget categories: personnel, supplies & operating, travel, equipment and professional services/consultants, and indirect costs
- All figures should be reported in whole dollar amounts; round up if .50 or more
- In the budget detail screens, you must enter the amount requested for each item; the total amount requested will populate on the summary screen of each budget category
- Budget items should be justified and include calculations; there is a 1,000 character limit for this field

# Budget

#### Match

- All applicants must demonstrate the ability to provide 25% match for the purposes of the application
- Match can be cash (non-federal dollars) or in kind
- The amount of required match will be calculated for you in the Match Calculation section after you enter your budget request; this section is under the Budget Total Request grid

# Budget

#### Match

- Easiest to have cash OR in kind match, not both
- You don't need match in every budget category for which you are requesting funds – it is suggested you limit match to 1 or 2 categories
- Match has to be tracked in your accounting system
- Depending on your funding source, your final match amount may different than what is listed in your application

### Budget - Personnel

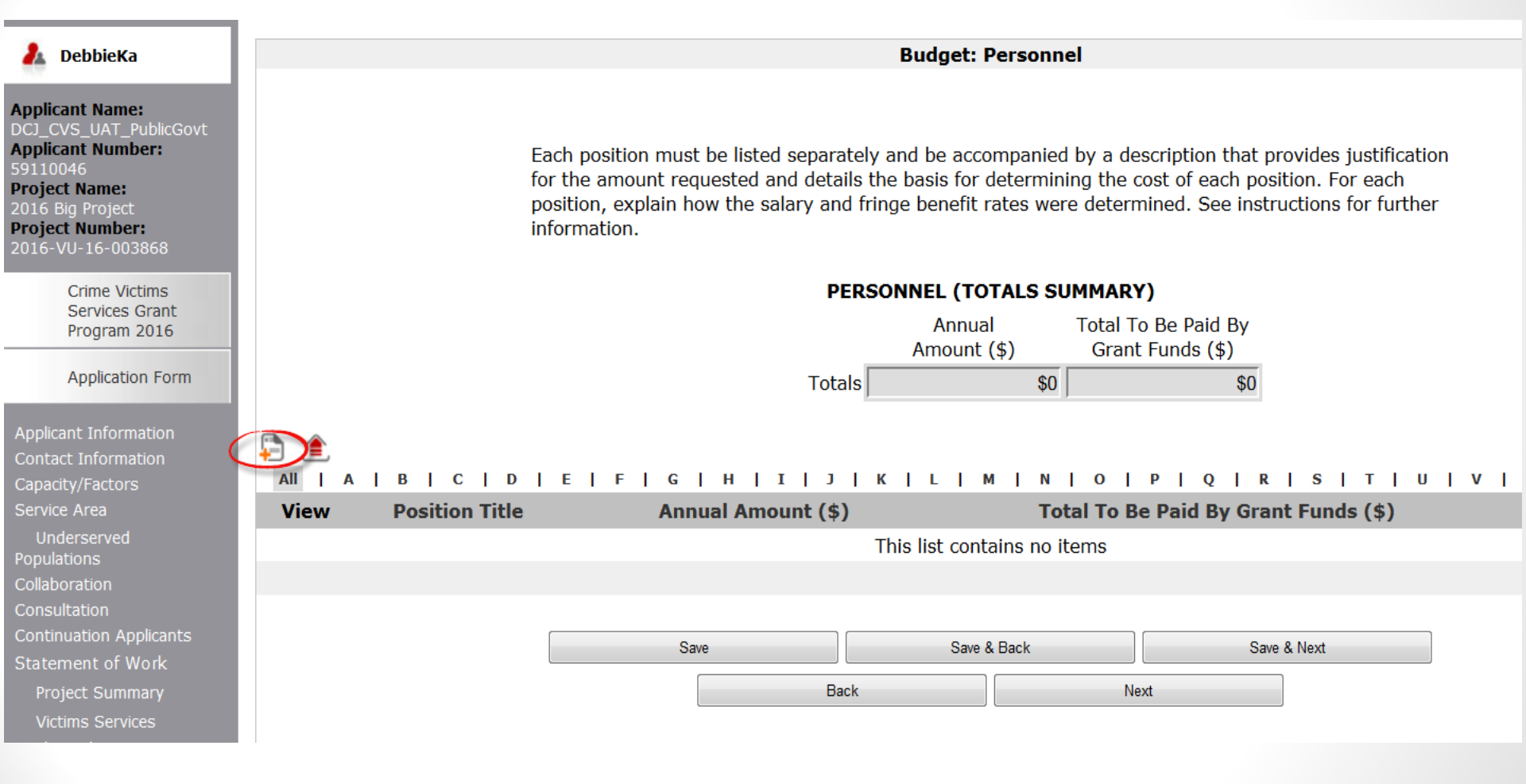

#### **Budget – Personnel Details** e.Forms

| DebbieKa                                                            | Personnel Details                                                                      |
|---------------------------------------------------------------------|----------------------------------------------------------------------------------------|
| ant Name:<br>VS_UAT_PublicGovt                                      | * Position Title and Name: John Brown                                                  |
| ant Number:<br>046<br>ct Name:                                      | Annual % To Be Paid By Total To Be Paid<br>Amount (\$) Grant Funds By Grant Funds (\$) |
| Big Project<br>ct Number:                                           | Salary 75000 25000                                                                     |
| VU-16-003868                                                        | Fringe                                                                                 |
| Crime Victims<br>Services Grant<br>Program 2016<br>Application Form | TOTALS The percentage calculates automatically after you enter                         |
| _                                                                   | * Hours per week position works for agency: 40 the annual amount and the               |
| cant Information<br>act Information<br>city/Factors                 | * Budget Narrative and Justification:<br>(maximum length = 1,000 characters)           |
| ce Area<br>Iderserved<br>Iations<br>boration<br>sultation           |                                                                                        |
| inuation Applicants                                                 |                                                                                        |

| Save                | Save & Add Another |
|---------------------|--------------------|
| Save & Back to List | Back to List       |
| Chec                | sk Spelling        |

Applicant N DCJ CVS Applicant I Project Na Project Nu 2016-VU-1

**.** 

Contact Ir Capacity/Fa Statement of Work Victims Services Goals & Objectives

Budget Information

🏓 Logout

### Budget - Personnel

- Click on the icon to add each personnel position
- This opens the Personnel Details screen (see next screen shot)
- The Personnel Details screen is completed for each position being requested
- Complete the requested fields

### Budget - Personnel

- To add additional positions, click Save & Add Another
- When all positions are entered, click Save & Back to List and then Save & Next to proceed to the Personnel Match section
- When requesting funds for a position, you have the option to request fringe benefits, but it is not required
- If you do request fringe benefits, the percentage of benefits cannot exceed the percentage of salary being requested

### Budget – Match

- A match screen will open for EACH budget category (personnel, supplies & operating, etc.)
- Click on the big icon on the match summary screen to add a match item
- This opens the Match Details screen
- In the Item field indicate what the match is, e.g. volunteer hours, salary, etc. 50 character limit for Item field
- Indicate the type of match cash or in kind

#### Budget – Match Summary Screen

| e.Forms                                                                                                    |             |                      |                                                | Kogout 🥠   |
|----------------------------------------------------------------------------------------------------|-------------|----------------------|------------------------------------------------|------------|
| 🏄 DebbieKa                                                                                                    |             |                      | Budget: Personnel (Match)                      |            |
| Applicant Name:<br>DCJ_CVS_UAT_PublicGovt<br>Applicant Number:<br>59110046<br>Project Name:<br>2016 Big Project<br>Project Number:<br>2016-VU-16-003868 | [Show Filte | ers] [Clear Filters] | Amount<br>Requested (\$)<br>Total \$25,000 \$0 |            |
| Services Grant<br>Program 2016                                                                                                    |             |                      |                                                |            |
| Application Form                                                                                                    | View Ite    | em Type of Match     | Budget Narrative and Justification             | Total (\$) |
| Applicant Information                                                                                                    |             |                      | This list contains no items                    |            |
| Contact Information                                                                                                    |             |                      |                                                |            |
| Capacity/Factors                                                                                                    |             |                      |                                                |            |
| Service Area                                                                                                    |             |                      | Save & Back Save & Next                        |            |
| Underserved<br>Populations<br>Collaboration                                                                                                    |             |                      | Back Next                                      |            |

#### **Budget – Supplies and Operating**

| 🤱 DebbieKa                                                                                                    |          |                            |                                                                                      | Budget: Supplies & Operating                                        | I                                                                    |                                 |
|----------------------------------------------------------------------------------------------------|----------|----------------------------|--------------------------------------------------------------------------------------|---------------------------------------------------------------------|----------------------------------------------------------------------|---------------------------------|
| Applicant Name:<br>DCJ_CVS_UAT_PublicGovt<br>Applicant Number:<br>59110046<br>Project Name:<br>2016 Big Project<br>Project Number:<br>2016-VU-16-003868 |          | E<br>b<br>ir               | ach item must be listed and be ac<br>udget items and details the basis<br>formation. | companied by a description that<br>for determining the cost of each | provides justification for the<br>item. See instructions for further |                                 |
|                                                                                                    |          |                            |                                                                                      | Totals Summary                                                      |                                                                      |                                 |
| Crime Victims<br>Services Grant<br>Program 2016                                                                                                    |          |                            |                                                                                      | Amount<br>Requested (\$)                                            | 00                                                                   |                                 |
| Application Form                                                                                                    |          |                            |                                                                                      | 10tal \$1,0                                                         | 000                                                                  |                                 |
| Applicant Information<br>Contact Information<br>Capacity/Factors                                                                                        |          | A   B   C   D  <br>ew Item | E   F   G   H   I   J<br>Budget Narrative and Ju                                     | к ∟ м ヽ о <br>stification                                           | P   Q   R   S   T   U                                                | v   w   x   Y   z<br>Total (\$) |
| Service Area                                                                                                    |          | Shelter mattresses         | This request is for 100% of the co                                                   | st of 12 mattrasses to be used to replace                           | our existing worp an                                                 | ¢1 800                          |
| Underserved                                                                                                    | <b>e</b> | Sherter mattresses         | This request is for 100% of the Co                                                   | st of 12 mattresses to be used to replace                           | our existing, worn an                                                | \$1,000                         |
| Populations                                                                                                    |          |                            |                                                                                      | 1                                                                   |                                                                      |                                 |
| Collaboration                                                                                                    |          |                            |                                                                                      |                                                                     |                                                                      |                                 |
| Consultation                                                                                                    |          |                            | <b>6m</b>                                                                            | Cours & Bask                                                        | Cours & Maut                                                         | 1                               |
| Continuation Applicants                                                                                                    |          |                            | Save                                                                                 | Save & Dack                                                         | Save & Ivext                                                         | J                               |
| Statement of Work                                                                                                    |          |                            | Ba                                                                                   | ck                                                                  | ext                                                                  |                                 |
| Project Summary                                                                                                    |          |                            |                                                                                      |                                                                     |                                                                      |                                 |
| Victims Services                                                                                                    |          |                            |                                                                                      |                                                                     |                                                                      |                                 |

# Budget – Supplies and Operating Details

Applicant Name: DCJ\_CVS\_UAT\_PublicGovt Applicant Number: 59110046 Project Name: 2016 Big Project Project Number: 2016-VU-16-003868

> Crime Victims Services Grant Program 2016

Application Form

Applicant Information Contact Information Capacity/Factors Service Area \* Item: Shelter mattresses

#### \* Budget Narrative and Justification:

(maximum length = 1,000 characters)

This request is for 100% of the cost of 12 mattresses to be used to replace our existing, worn and stained, mattresses. The shelter is used solely by domestic violence victims and their children. Mattresses = \$150/each x 12 =

\* Total(\$): \$1,800

| Save                | Save & Add Another |
|---------------------|--------------------|
| Save & Back to List | Back to List       |
| Check               | Spelling           |

#### Budget – Supplies and Operating: Emergency Assistance Funds

- Emergency Assistance to crime victims for emergency needs is a top priority of programs, according to needs assessment
- Applicants are encouraged to apply for emergency funds
- Eligible types of assistance include:
  - Emergency shelter, including hotel stays & short term nursing home shelter for elder abuse victims if no other options
  - Food
  - Clothing
  - Supplies (toiletries, diapers, etc.)
- Must demonstrate working relationship with Victim Comp Program
- If awarded emergency funds, must be able to track and provide documentation, including receipts
- Reimbursable monthly, if needed

## Budget - Travel

- Out of state travel will be considered this year if similar training is unavailable in Colorado
- List all travel expenses of project personnel by category (mileage, meals, lodging, etc.)
- Registration fees should be included in the supplies & operating budget line item
- Use your agency's written travel policy for per diem and mileage rates; use the state rates if your agency does not have a written travel policy

## Budget - Equipment

- Equipment is defined as a durable, single item costing \$5,000 or more with a useful life of over one year
- Funds may only be used for equipment deemed essential in the proposed project/services as allowable
- You will be required to submit additional forms prior to purchasing the equipment if approved
- Each piece of equipment must be listed and accompanied by a description that provides justification for the budget items and details the basis for determining the cost of each item

#### Budget – Professional Services/Consultants

- List each vendor separately
- In the budget narrative and justification, provide a description and justification for the item and the basis for determining the cost of the item
- Explain how the rate was determined; rates should not exceed \$81.25 per hour or \$650 per eight-hour day (higher rates will require approval by DCJ and/or the federal granting agency)
- Explain why agency employees cannot provide the proposed professional services
- You will be required to submit a DCJ Form 16, along with a contract, between your agency and the consultant
- There may be other DCJ forms for you to submit
- Professional services should be procured competitively; sole source contracts must be justified and are subject to prior approval

#### Budget – Professional Services/Consultants

- A consultant is generally an independent contractor who:
  - Offers his/her contracted services to the public at large
  - Controls his/her own work
  - Does not require training
  - Pays his/her own taxes
  - Has his/her own liability and workers compensation insurance
- Consult the IRS at <u>www.irs.gov</u> or <u>www.irs.gov/taxtopics/tc762.html</u> for information on independent contractors

#### Budget – Indirect Costs

| lebbieKa                                                                | Item Description                                                                                                    |
|-------------------------------------------------------------------------|----------------------------------------------------------------------------------------------------|
| Applicant Name:<br>DCJ_CVS_UAT_PublicGovt                               | * Item: Indirect Costs                                                                                                    |
| 9110046                                                                 | * Item Description:                                                                                                    |
| roject Name:                                                            | (maximum length = 1,000 characters)                                                                                                    |
| Project Number:<br>2016-VU-16-003868<br>Crime Victims<br>Services Grant | We are a nonprofit agency without a federally negotiated rate, therefore we will be<br>requesting the 10% de minimus rate. Our total grant request, without the indirect<br>costs = \$50,000. The amount we are requesting in professional services is one<br>contract under \$25,000, therefore we are able to request 10% of our total request, (<br>\$5,000. We are requesting the full amount - \$5,000. |
| Program 2016                                                            | * Total(\$): \$5,000                                                                                                    |
| Application Form                                                        |                                                                                                    |
| Applicant Information                                                   | Save Save & Add Another                                                                                                    |
| Contact Information                                                     | Save & Back to List Back to List                                                                                                    |
| Capacity/Factors                                                        |                                                                                                    |
| Service Area                                                            | Check Spelling                                                                                                    |
| Underserved                                                             |                                                                                                    |
| opulations                                                              |                                                                                                    |
| ollaboration                                                            |                                                                                                    |

### Budget – Indirect Costs

- Federal Financial Guidelines allow applicants to request indirect costs as part of their grant budget
- Agencies with a federally negotiated rate can use this rate; agencies that have never had a federally negotiated rate can use the 10% de minimus rate
- The 10% de minimus rate is calculated on Modified Total Direct Costs (MTDC) – see instructions
- Refer to 2 CFR 200: Uniform Administrative Requirements, Cost Principles and Audit Requirements (Uniform Guidance) for more info

#### **Budget Total Request**

|                                       |                                                                                                  | Budget Total Reques                                                                                                    | st                                                                                                    |                                                                                                    |
|---------------------------------------|--------------------------------------------------------------------------------------------------|----------------------------------------------------------------------------------------------------|----------------------------------------------------------------------------------------------------|----------------------------------------------------------------------------------------------------|
|                                       |                                                                                                  | Amount<br>Requested (\$)                                                                                                    | Match (\$)                                                                                                    | Total<br>Budget (\$)                                                                                                    |
| PERSONNEL                             |                                                                                                  | \$25,000                                                                                                    | \$0                                                                                                    | \$25,000                                                                                                    |
| SUPPLIES & OPER                       | ATING                                                                                            | \$1,800                                                                                                    | \$0                                                                                                    | \$1,800                                                                                                    |
| TRAVEL                                |                                                                                                  | \$0                                                                                                    | \$0                                                                                                    | \$0                                                                                                    |
| EQUIPMENT                             |                                                                                                  | \$0                                                                                                    | \$0                                                                                                    | \$0                                                                                                    |
| CONSULTANTS/CO                        | ONTRACTS                                                                                         | \$0                                                                                                    | \$0                                                                                                    | \$0                                                                                                    |
| INDIRECT                              |                                                                                                  | \$5,000                                                                                                    | \$0                                                                                                    | \$5,000                                                                                                    |
| GRAND TOTAL                           |                                                                                                  | \$31,800                                                                                                    | \$0                                                                                                    | \$31,800                                                                                                    |
|                                       |                                                                                                  | Match Calculation:                                                                                                    |                                                                                                    |                                                                                                    |
|                                       | Grantee Match<br>Requirement                                                                     | Match Amount<br>Required                                                                                                    | Current<br>Calculated Match<br>Percentage                                                                                                    |                                                                                                    |
|                                       | 25%                                                                                              | \$10,600                                                                                                    | 0.00%                                                                                                    | 6                                                                                                    |
| A 25%<br>recommenda<br>please note th | 6 match is required<br>itions your match c<br>at failing to meet t                               | l for initial Application<br>contribution requireme<br>he initial 25% match r<br>project funding.                                                                                                    | Submission. During<br>nt may be reduced.<br>equirement may re                                                                                                    | funding<br>Until this time,<br>sult in a denial of                                                                                                    |
|                                       | PERSONNEL<br>SUPPLIES & OPER<br>TRAVEL<br>EQUIPMENT<br>CONSULTANTS/CO<br>INDIRECT<br>GRAND TOTAL | PERSONNEL<br>SUPPLIES & OPERATING<br>TRAVEL<br>EQUIPMENT<br>CONSULTANTS/CONTRACTS<br>INDIRECT<br>GRAND TOTAL<br>Grantee Match<br>Requirement<br>25%<br>A 25% match is required<br>recommendations your match of<br>please note that failing to meet t | Amount<br>Requested (\$)         PERSONNEL       \$25,000         SUPPLIES & OPERATING       \$1,800         TRAVEL       \$00         EQUIPMENT       \$00         CONSULTANTS/CONTRACTS       \$00         INDIRECT       \$5,000         GRAND TOTAL       \$31,800         Match Calculation:         25%       \$10,600         A 25% match is required for initial Application requirement please note that failing to meet the initial 25% match roriging. | Budget Total Request         Amount<br>Requested (\$)       Match (\$)         PERSONNEL       \$25,000       \$0         SUPPLIES & OPERATING       \$1,800       \$0         SUPPLIES & OPERATING       \$1,800       \$0         TRAVEL       \$0       \$0         EQUIPMENT       \$0       \$0         CONSULTANTS/CONTRACTS       \$0       \$0         INDIRECT       \$5,000       \$0         GRAND TOTAL       \$31,800       \$0         Match Calculation:       Current<br>Calculated Match<br>Requirement       Current<br>Calculated Match<br>Percentage         25%       \$10,600       0.009         A 25% match is required for initial Application Submission. During, recommendations your match contribution requirement may be reduced, please note that failing to meet the initial 25% match requirement may re project funding. |

Budget Information **Current Funding** \* Current Funding: If not currently receiving Crime Victim Services grant funds (VOCA, VAWA, SASP and/or State VALE) New Applicants through the Office for Victims Programs (OVP), you must describe how the requested budget items are will see this currently being funded. question & should explain how the requested items Professional Services are currently being funded Additional Project Funding \* Will this project be funded using Budget Total ADDITIONAL FUNDS other than those The grid below will appear Request provided from this grant? Yes • only when YES is selected Financial Management Questions (Additional funds includes cash match, for Additional Project but not in-kind match). Funding If "Yes", list the type and approximate amount of other funding that will be used to support this project. Funds listed should be equal to or higher than the amount of cash match provided for the project. Amount (\$) Description Federal Get PDF Viewer State County Government Municipal Government Local VALE Private Other (Specify) ADDITIONAL PROJECT FUNDING TOTAL: \$0 If you are providing cash match for the project, the amount listed here should, at a minimum, equal the Recalculate amount of match being provided for the project ources of funding that you have solicited or plan to solicit and indicate if the funds have been approved or are pending: Save Save & Back Save & Next Back Next Check Spelling

#### **Budget Total Request**

- **Current Funding** Describe how the requested budget items are currently being funded, if applicable. If the requested budget items are not currently being funded, type N/A in the box. 2,000 character limit
- Additional Project Funding Select YES or NO from the drop down menu. If YES is selected, complete the table that appears listing the other funding that will be used to support the project; you should include funds that you have already applied for and funds that you intend to apply for and the dollar amount requested; do not include in kind match. 200 character limit per line
- Note: If you are providing cash match, you should indicate at least that amount in the additional project funding table.

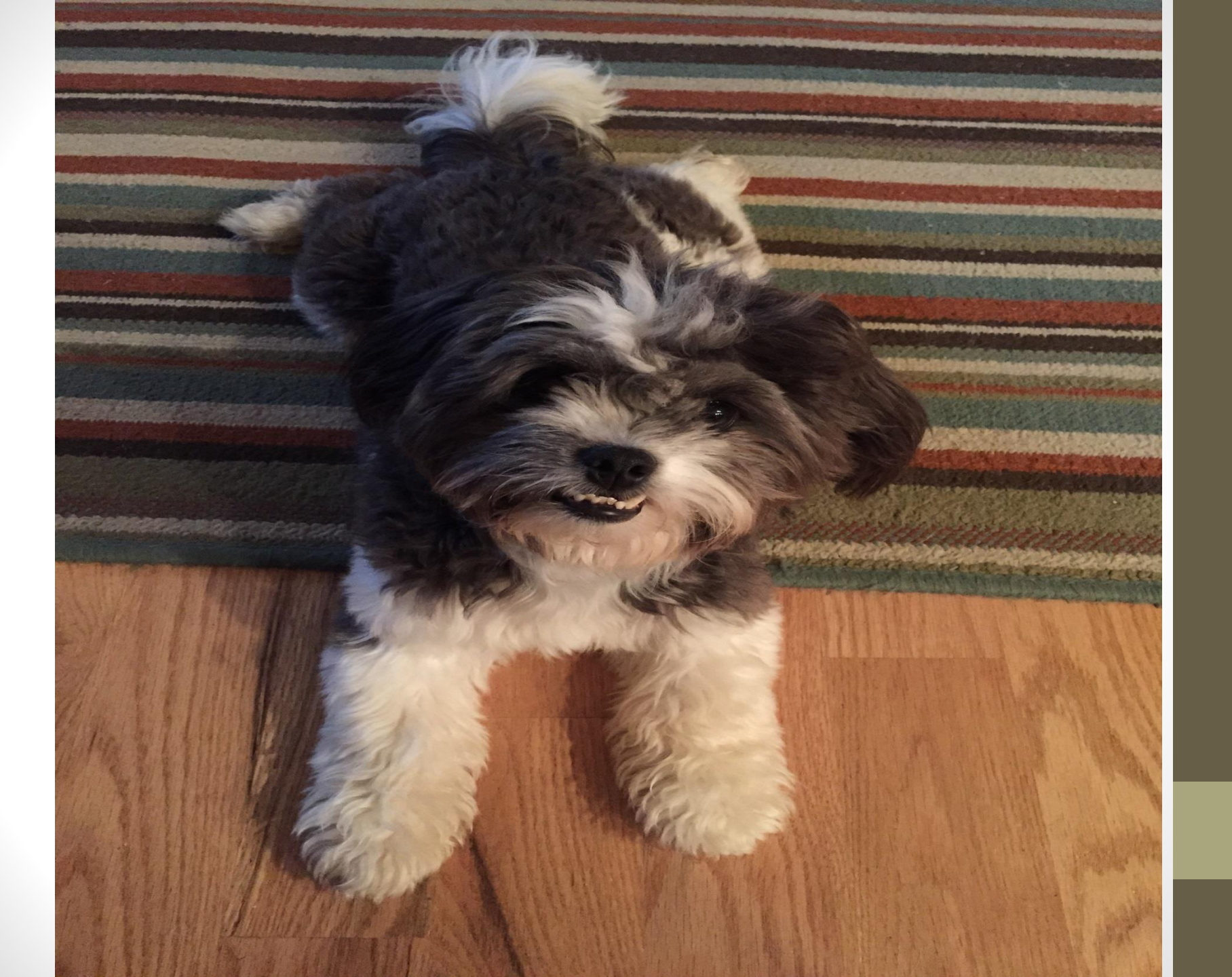

#### **Financial Management Questions**

| 🦺 DebbieKa                                                                                                    | Financial Managem                                                                                                    | nent Questions                                                                                            |
|----------------------------------------------------------------------------------------------------|----------------------------------------------------------------------------------------------------|----------------------------------------------------------------------------------------------------|
| Applicant Name:<br>DCJ_CVS_UAT_PublicGovt<br>Applicant Number:<br>59110046<br>Project Name:<br>2016 Big Project<br>Project Number:<br>2016-VIL-16-003868 | * 1. What accounting system does your organiza<br>List the name and a brief description of the system.                               | ation use?                                                                                                |
| Crime Victims<br>Services Grant<br>Program 2016<br>Application Form                                                                                      | * 2. This grant will be on a cost reimbursement t<br>source of cash and how will your organization m<br>are incurred and reimbursed? | basis. What will be your organization's<br>banage its cash flow between the time costs                    |
| Applicant Information<br>Contact Information<br>Capacity/Factors                                                                                         |                                                                                                    | a                                                                                                    |
| Service Area<br>Underserved<br>Populations                                                                                                    | * 3. Which of the following applies to your agency: ()                                                                               | Agency has expended over \$750,000 in federal funding in the last calendar ear from all combined sources. |
| Collaboration                                                                                                    |                                                                                                    | $^{\odot}$ Agency has over \$200,000 in revenue from all combined sources.                                |
| Consultation                                                                                                    |                                                                                                    | $^{\odot}$ Agency has less than \$200,000 in revenue from all combined sources.                           |
| Statement of Work                                                                                                    |                                                                                                    |                                                                                                    |
| Project Summary<br>Victims Services                                                                                                    | * 3a. Date of most recent A-133 Audit, Financial Audit or Financial Review:                                                          | 23                                                                                                    |
| Goals & Objectives                                                                                                    | 3b. Date sent to DCJ:                                                                                                    | 23                                                                                                    |
| Budget Information<br>Personnel                                                                                                    | st 3c. Were there any findings, questioned costs or unallocated costs?                                                               | - select 🔻                                                                                                |
| Personnel Match<br>Supplies & Operating<br>Supplies & Operating                                                                                          | * 4. Does your accounting system separate all revenues and expenditures by funding source?                                           | - select 💌                                                                                                |
| Match                                                                                                    | * 5 Does your accounting system track revenues and expenditures for                                                                  |                                                                                                    |

#### **Financial Management Questions**

- These questions indicate an agency's ability to comply with state and federal financial requirements
- Answer all questions regarding your accounting and financial management system
- If your program will generate project income, this will require program manager approval.
- These questions cover areas that will be monitored by DCJ staff
- Provide an explanation of NO answers where indicated
- Click Save & Next to proceed to the next screen

#### Certification

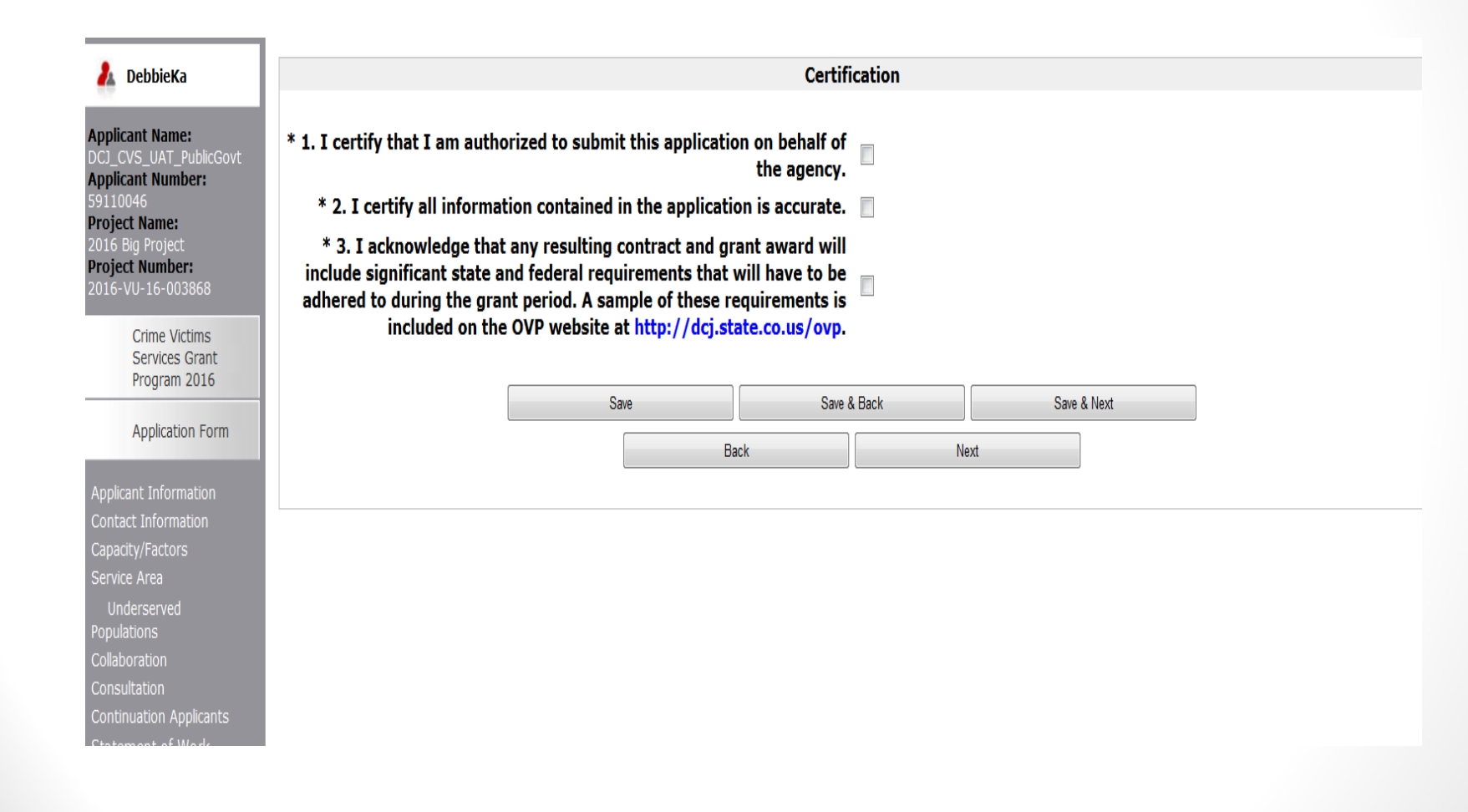

#### Summary e.Forms

#### 🦺 DebbieKa

Applicant Name: DCJ\_CVS\_UAT\_Public Applicant Number: 59110046 Project Name: 2016 Big Project Project Number: 2016-VU-16-003868

> Crime Victims Services Grant Program 2016

#### Application Form

Applicant Information Contact Information Capacity/Factors Service Area Underserved Populations Collaboration Constinuation Applicants Statement of Work Project Summary Victims Services Goals & Objectives Budget Information Personnel Personnel Match Supplies & Operating Supplies & Operating Match Travel Travel Travel Travel Match Equipment Equipment Match Equipment Equipment Services & Consultants Match Indirect Costs Indirect Costs Match Budget Total Request Financial Management Questions Certification

View Applicant Profile

Export to PDF Get PDF Viewer

Back to Submissions List

| Submission | Summary |
|------------|---------|
|            |         |

Last Updated

Page

| Applicant Information                     | 02/01/2016                             |  |
|-------------------------------------------|----------------------------------------|--|
| Contact Information                       | 02/01/2016                             |  |
| Capacity/Factors                          | Please Complete                        |  |
| Service Area                              | Please Complete                        |  |
| Underserved Populations                   | Please Complete                        |  |
| Collaboration                             | Please Complete                        |  |
| Consultation                              | Please Complete                        |  |
| Continuation Applicants                   | Please Complete                        |  |
| Statement of Work                         | No Input Required                      |  |
| Project Summary                           | Please Complete                        |  |
| Victims Services                          | Please Complete                        |  |
| Goals & Objectives                        | Please Complete                        |  |
| Budget Information                        | No Input Required                      |  |
| Personnel                                 | Please Complete                        |  |
| Personnel Match                           | No Input Required                      |  |
| Supplies & Operating                      | 02/01/2016                             |  |
| Supplies & Operating Match                | J Match No Input Required              |  |
| Travel                                    | No Input Required                      |  |
| Travel Match                              | No Input Required                      |  |
| Equipment                                 | No Input Required                      |  |
| Equipment Match                           | No Input Required                      |  |
| Professional Services & Consultants       | rvices & Consultants No Input Required |  |
| Professional Services & Consultants Match | onsultants Match No Input Required     |  |
| Indirect Costs                            | 02/01/2016                             |  |
| Indirect Costs Match                      | No Input Required                      |  |
| Budget Total Request                      | Please Complete                        |  |
| Financial Management Questions            | Please Complete                        |  |
| Certification                             | ation Please Complete                  |  |
|                                           |                                        |  |
|                                           | Notes: What do I                       |  |

Collaboration list must contain between 1 and 3 items.
Consultation list must contain between 1 and 3 items.
Total value must be greater than 0 for the Purpose Area selected.
Complete the table with the required information.
Personnel list contains 1 incomplete item.
Cannot provide a future date.

need to fix in my application before I can submit it in COGMS?

If you have updated your Applicant Profile during this session, please close and re-open this Application Form before clicking on the "Submit" button.

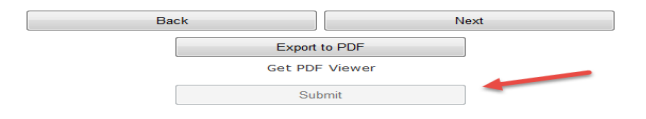

You must click the SUBMIT button in order to "send" us your application. This button will remain grayed out (and you won't be able to submit your application) until you have completed all sections of the application

Logout

### Summary

- Click on the Application Section Name for items that need to be completed/corrected
- It may not always clear what needs to be done for the *Please Complete* message; make sure all required fields are completed, make sure the Amount Requested under the Applicant Information Screen matches the total project amount in the Budget Total Request section
- You must click the *Submit* button to *send* us your application
- The *Submit* button will be grayed out until all sections of the application are completed correctly. Once all items are complete you will be able to click the *Submit* button
- You will receive an email confirmation that your application was received

# How to Make a Copy of your Application

#### 🦺 DebbieKa

Applicant Name: DCJ\_CVS\_UAT\_PublicGov Applicant Number: 59110046 Project Name: Dog Advocates Project Number: 2014-VU-14-002487

> Crime Victims Services Grant Program 2014

#### Application Form

e.Forms

| Project Overview                             |
|----------------------------------------------|
| Project Summary                              |
| Underserved                                  |
|                                              |
|                                              |
|                                              |
| Budget Information                           |
|                                              |
| Personnel Match                              |
|                                              |
| Supplies & Operating<br>Match                |
| Travel                                       |
| Travel Match                                 |
| Equipment                                    |
| Equipment                                    |
| Equipment Match                              |
| Professional Services<br>& Consultants       |
| Professional Services<br>& Consultants Match |
| Budget Total Request                         |
| Financial Management                         |
| Questions                                    |
|                                              |
| Summary                                      |

View Applicant Profile

Export to PDF Get PDF Viewer

Back to Submissions List

|            | Configure PDF Export                                                                  |
|------------|---------------------------------------------------------------------------------------|
|            | Select the formlets to be exported to PDF                                             |
| Applican   | t Information                                                                         |
| Contact    | Information                                                                           |
| Contact    | Information> Contact Details                                                          |
| Project    | Summary                                                                               |
| Underse    | ved Populations                                                                       |
| 🗹 Goals &  | Objectives                                                                            |
| Collabor   | ation                                                                                 |
| Collabor   | ation> Collaboration Details                                                          |
| Personn    | 1                                                                                     |
| Personn    | el> Personnel Details                                                                 |
| Personn    | el Match                                                                              |
| Personn    | al Match> Personnel Details (Match)                                                   |
| Supplies   | & Operating                                                                           |
| Supplies   | & Operating> Supplies & Operating Details                                             |
| Supplies   | & Operating Match                                                                     |
| Supplies   | & Operating Match> Supplies & Operating Details (Match)                               |
| Travel     |                                                                                       |
| 💌 Travel - | > Travel Details                                                                      |
| Travel N   | atch                                                                                  |
| Travel N   | atch> Travel Details (Match)                                                          |
| 💌 Equipme  | nt                                                                                    |
| 💌 Equipme  | nt> Equipment Details                                                                 |
| 💌 Equipme  | nt Match                                                                              |
| 💌 Equipme  | nt Match> Equipment Details (Match)                                                   |
| Profession | onal Services & Consultants                                                           |
| Profession | nal Services & Consultants> Professional Services / Consultants Details               |
| Profession | nal Services & Consultants Match                                                      |
| Professio  | nal Services & Consultants Match> Professional Services / Consultants Details (Match) |
| Budget     | otal Request                                                                          |
| 💌 Financia | Management Questions                                                                  |
| Certifica  | tion                                                                                  |
| 🗹 Summar   |                                                                                       |
|            |                                                                                       |
|            | Select All Formlets Unselect All Formlets                                             |
|            |                                                                                       |

Export to PDF

Back

Get PDF Viewer
# How to Make a Copy of your Application

- To make a copy of your application
  - Click Export to PDF in left menu bar
  - Click Select all Formlets at the bottom of the screen
  - Click Export to PDF at the bottom of the screen
  - Save or print the application that opens in a different window
  - X out of the application in PDF to return to the application in COGMS and click *Summary* in the left menu bar

## Additional Items to Include

- In addition to your electronically submitted application you must submit, via mail, the following items (postmarked by 3/1/16):
  - Required Attachments Checklist (on our website)

| 1. | Audit or Financial Review (if applicable) and Management Letter-<br>the Division of Criminal Justice requires all grantees to submit a<br>current formal financial review or audit report every year. Applicants<br>should submit a copy of their most current (2015) audit or financial<br>review (if applicable) and their management letter with their<br>application unless the most current one was submitted to DCJ<br>within the last year. |  |
|----|----------------------------------------------------------------------------------------------------|--|
| 2. | Organizational Chart – with requested personnel highlighted.<br>(Include personnel that would be paid with matching funds<br>and/or associated with requested supplies and operating and<br>equipment)                                                                                                    |  |
| 3. | <ul> <li>Job Descriptions for:</li> <li>staff that would be paid for with CVS funds,</li> <li>staff that will be using requested supplies and operating or equipment,</li> <li>volunteer staff (<i>if volunteers are used as match</i>),</li> <li>match staff (<i>if paid staff is used as match</i>)</li> </ul>                                                                                                    |  |
| 4. | Board Members list (nonprofit agencies only)                                                                                                    |  |
| 5. | Proof of nonprofit status (IRS determination letter for nonprofit agencies only)                                                                                                    |  |
| 6. | <ul> <li>Sample timesheet currently used by:</li> <li>the position(s) for which you are requesting CVS funding</li> <li>volunteer staff (<i>if volunteers are used as match</i>)</li> </ul>                                                                                                    |  |
| 7. | <ul> <li>Indirect Rate Cost -</li> <li>Certification Form for the <i>de mimimus rate</i> (submit only if your agency is requesting to use the 10% de minimus rate for indirect costs); certification form is available on our website.</li> <li>If your agency has a <i>federally approved indirect cost rate</i>, please submit this documentation.</li> </ul>                                                                                    |  |

- Submit multiple applications if you have separate and distinct projects (if you currently receive multiple CVS grants, you will likely need to submit more than one application)
- If you are applying for the VOCA Discretionary Training Funds, you will need to submit a separate application
- If you are not sure if you should submit multiple applications, call us at 303-239-5719 to speak with a grant manager about your proposed project

| 🔁 Front Offic                        | ce                              |                   |                                           |                             | / Logout          | Help           |
|--------------------------------------|---------------------------------|-------------------|-------------------------------------------|-----------------------------|-------------------|----------------|
| 👃 DebbieKa                           | Applicant: DCJ_CVS_UAT_PublicGo | vt (59110046) 🔻   |                                           |                             |                   |                |
| Front Office Portal                  |                                 |                   | Droject Status: Open Brejest              |                             |                   |                |
| G Browse Funding Opportunities       |                                 | Funding           | Opportunity Name: Crime Victims           | Services Grant Program 2016 |                   |                |
| Profile                              | Projects                        |                   |                                           |                             |                   |                |
| My Account                           | All   A   B   C   D             | E   F   G   H   I | J   K   L   M   N   O                     | P   Q   R   S               | T   U   V   W   X | Y   Z<br>Step  |
| Change Password                      | Project Name                    | Project Number    | Funding Opportunity Name                  | Applicant Name              | Applicant Number  | Status         |
| _                                    | Q 2016 Big Project              | 2016-VU-16-003868 | Crime Victims Services Grant Program 2016 | DCJ_CVS_UAT_PublicGovt      | 59110046          | In<br>Progress |
| n Workspace                          |                                 |                   | 1                                         |                             |                   |                |
| Applicante                           |                                 |                   |                                           |                             |                   |                |
| Арріїсанся                           |                                 |                   |                                           |                             |                   |                |
| Funding Opportunity<br>Registrations |                                 |                   |                                           |                             |                   |                |
| Projects                             |                                 |                   |                                           |                             |                   |                |
| Submissions                          |                                 |                   |                                           |                             |                   |                |

| LebbieKa            | Applicant: DCJ_CVS_UAT_PublicGovt (59110046) 🔻                      |
|---------------------|---------------------------------------------------------------------|
| Front Office Portal | Create a Project                                                    |
| Browse Funding      | Funding Opportunity Name: Crime Victims Services Grant Program 2016 |
|                     | * Applicant: DCJ_CVS_UAT_PublicGovt (59110046)                      |
| Refile              | * Applicant Project Name:                                           |
| My Account          |                                                                     |
| Change Password     | Save Save & Add Another                                             |
| 🏦 Workspace         | Save & Back Cancel                                                  |
| Applicants          |                                                                     |

- Select *Projects* on the left menu bar after logging into COGMS
- Select the Crime Victims Services Grant Program 2016 funding opportunity from the drop down menu
- Click the <sup>1</sup> icon to add a new project application

## Getting Back into COGMS after Application Submission

- You can view your application in COGMS by:
  - Logging into COGMS
  - Entering your username & password
  - Clicking Submissions in the left menu bar
  - The other items in the left menu bar (Applicants, Funding Opportunity Registrations and Projects) are only used on occasion, you will primarily use the Submissions item in managing your grant

## Helpful Hints

- Please read the application instructions in their entirety, including the Appendix. OVP staff has worked diligently to make this an all-inclusive, comprehensive, and helpful document. We greatly appreciate you reading this document prior to asking us questions, as it contains the answers to many of your questions. A recording of the webinar will be posted on our website no later than 2/11/2016.
- Because of the growing number of CVS grantees and the constant influx of new information, please visit our website regularly to stay updated and informed.
- Lastly, if you have read the instructions, visited our website, and still have questions, please reach out to your grant manager or to Ashley Riley Lopes at ashley.lopes@state.co.us or 303.239.5719.

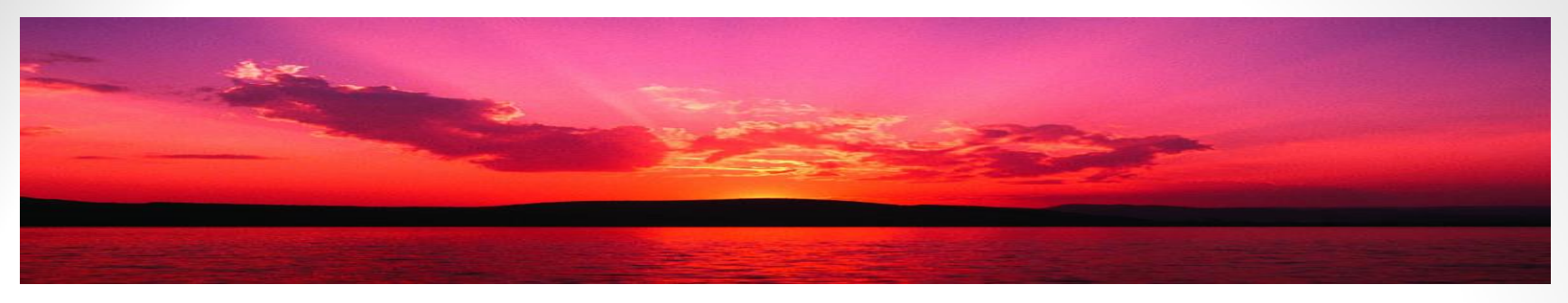

# Questions?

- Please call OVP if you have any problems or questions about how to use COGMS or about the application
- Our phone number is (303) 239-5719
- Our toll-free number is 1-888-282-1080
- You can also email questions to: <u>ashley.lopes@state.co.us</u> or to your grant manager
- If you need to set up an applicant profile, contact Kathy Holland at 303-239-4395 or via email at kathryn.holland@state.co.us